# Instrukcja obsługi drukarki HP Photosmart 8400 series

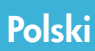

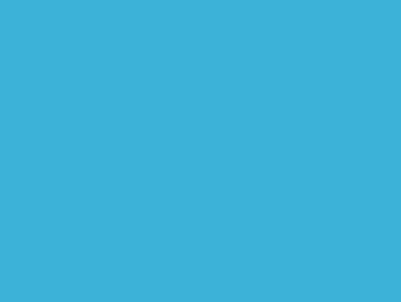

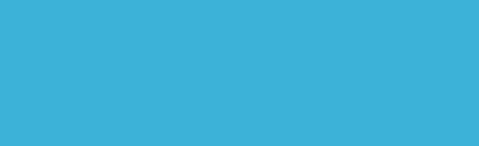

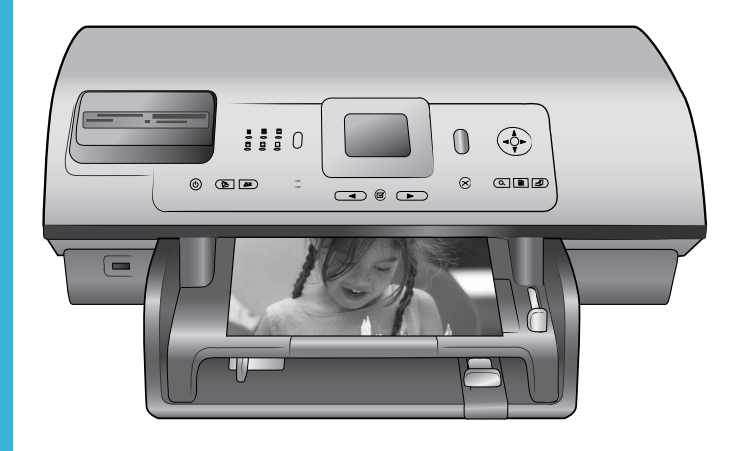

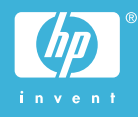

# Prawa autorskie i znaki towarowe

© Copyright 2004 Hewlett-Packard Development Company, L.P. Informacje zawarte w niniejszym dokumencie mogą ulec zmianie bez powiadomienia. Reprodukcja, adaptacja lub tłumaczenie tego podręcznika jest zabronione bez uprzedniej pisemnej zgody, z wyjątkiem przypadków dozwolonych w ramach praw autorskich.

### Uwaga

Jedynymi obowiązującymi gwarancjami na produkty i usługi firmy HP są te, które są wyrażone jawnie w oświadczeniach o gwarancji towarzyszących tym produktom i usługom. Żadnych informacji zawartych w tym dokumencie nie należy traktować jako dodatkowego zobowiązania gwarancyjnego ze strony firmy HP. Firma HP nie ponosi żadnej odpowiedzialności za ewentualne błędy redakcyjne, niedokładności bądź uchybienia merytoryczne zawarte w niniejszym dokumencie.

Firma Hewlett-Packard Development Company, L.P. nie ponosi żadnej odpowiedzialności za przypadkowe lub pośrednie uszkodzenia wynikające z dostarczenia, działania lub wykorzystania tego dokumentu oraz opisanego w nim materiału.

### Znaki towarowe

HP, logo HP i Photosmart stanowią własność firmy Hewlett-Packard Development Company, L.P. Logo Secure Digital jest znakiem towarowym firmy SD Association. Microsoft i Windows są zastrzeżonymi znakami towarowymi firmy Microsoft Corporation.

CompactFlash, CF i logo CF są znakami towarowymi stowarzyszenia CompactFlash Association (CFA). Memory Stick, Memory Stick Duo, Memory Stick PRO i Memory Stick PRO Duo są znakami towarowymi lub zastrzeżonymi znakami towarowymi firmy Sony Corporation. MultiMediaCard jest znakiem towarowym firmy Infineon Technologies AG w Niemczech oraz jest przedmiotem licencji udzielonej

stowarzyszeniu MMCA

(MultiMediaCard Association).

Microdrive jest znakiem towarowym firmy Hitachi Global Storage Technologies.

SmartMedia jest znakiem towarowym firmy Toshiba Corporation.

xD-Picture Card jest znakiem towarowym firmy Fuji Photo Film Co., Ltd., Toshiba Corporation oraz firmy Olympus Optical Co., Ltd.

Mac, logo Mac i Macintosh są zastrzeżonymi znakami towarowymi firmy Apple Computer, Inc.

Nazwa i logo Bluetooth są własnością firmy Bluetooth SIG, Inc. i każdy przypadek użycia tych znaków przez firmę Hewlett-Packard Company jest objęty licencją.

Nazwa PictBridge oraz logo PictBridge są zastrzeżonymi znakami towarowymi stowarzyszenia Camera & Imaging Products Association (CIPA).

Inne marki i ich produkty są znakami towarowymi lub zastrzeżonymi znakami towarowymi ich właścicieli.

Oprogramowanie wbudowane drukarki powstało częściowo na podstawie prac grupy Independent JPEG Group.

Prawa autorskie do niektórych zdjęć zawartych w niniejszym dokumencie należą do ich pierwotnych właścicieli.

### Prawny numer identyfikacyjny modelu SDGOA-0403

Dla celów identyfikacyjnych wymaganych przez przepisy ten produkt został oznaczony prawnym numerem modelu. Prawny numer identyfikacyjny tego produktu to SDGOA-0403. Nie należy mylić tego numeru z nazwą rynkową (drukarka HP Photosmart 8400 series) lub numerem produktu (Q3388A).

### Informacje dotyczące bezpieczeństwa

Podczas korzystania z produktu zawsze przestrzegaj podstawowych zasad bezpieczeństwa, by zmniejszyć ryzyko doznania obrażeń z powodu ognia lub porażenia prądem elektrycznym.

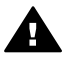

Ostrzeżenie Aby uniknąć pożaru lub porażenia prądem elektrycznym, nie wystawiaj tego produktu na działanie deszczu i wilgoci.

- Dokładnie zapoznaj się z wytycznymi zawartymi w Instrukcji instalacji drukarki HP Photosmart 8400 series.
- Urządzenie podłączaj tylko do uziemionego gniazda prądu elektrycznego. Jeśli nie wiadomo, czy gniazdo jest uziemione, zapytaj wykwalifikowanego elektryka.
- Przestrzegaj wszystkich ostrzeżeń i instrukcji umieszczonych na produkcie.
- Przed rozpoczęciem czyszczenia produktu, odłącz go od gniazda sieciowego.
- Nie instaluj ani nie używaj tego produktu w pobliżu wody, ani nie dotykaj go mokrymi rękami.
   Produkt zainstaluj bezpiecznie
- na stabilnej powierzchni. Urządzenie ustaw w
- Urządzenie ustaw w bezpiecznym miejscu, tak aby nikt nie nadepnął ani nie potknął się o przewód zasilający lub go nie uszkodził.
- Jeśli urządzenie nie działa prawidłowo, zapoznaj się z informacjami na temat rozwiązywania problemów dostępnymi w pomocy ekranowej drukarki HP Photosmart.
- Urządzenie nie zawiera elementów, które mogą być naprawiane przez użytkownika. Wykonywanie czynności serwisowych zlecaj wykwalifikowanemu personelowi.
- Urządzenie używaj w dobrze wentylowanym pomieszczeniu.

# Spis treści

| 1 | Witamy                                                             | 3                    |
|---|--------------------------------------------------------------------|----------------------|
|   | Uzyskiwanie dodatkowych informacji                                 | 3                    |
|   | Zawartość opakowania                                               | 3                    |
|   | Ogólne informacje o drukarce                                       | 4                    |
|   | Menu drukarki                                                      | 8                    |
|   | Informacje dotyczące papieru                                       | 14                   |
|   | Informacje dotyczące pojemników z tuszem                           | 16                   |
| 2 | Drukowanie przy użyciu nowej drukarki                              | 19                   |
|   | Szvbki start                                                       | 19                   |
|   | Drukowanie bez użycia komputera                                    | 20                   |
|   | Korzystanie z kart pamieci                                         | 20                   |
|   | Obsługiwane formaty plików                                         | 21                   |
|   | Wkładanie kart pamieci                                             | 21                   |
|   | Wybieranie zdieć                                                   | 22                   |
|   | Drukowanie wybranych zdieć                                         | 22                   |
|   | Poprawianie zdieć                                                  | 22                   |
|   | Zmiana preferencii drukarki                                        | 23                   |
|   | Podłaczanie urzadzeń                                               | 23                   |
|   | Podłaczanie innych urządzeń                                        | 23                   |
|   | Podłaczanie przez usługe HP Instant Share                          | <u>20</u><br>24      |
|   | Drukowanie przy użyciu komputera                                   | 24<br>27             |
| 3 | Instalacia oprogramowania                                          | 31                   |
| Č | Instalacia                                                         | 31                   |
|   | Rozwiązywanie problemów związanych z instalacja                    | 32                   |
| а | Praca w sjeci                                                      |                      |
| ŭ | Podstawowe informacie dotyczące pracy w sieci (system Windows i    |                      |
|   | Macintosh)                                                         | 35                   |
|   | Połaczenie z Internetem                                            | 00<br>36             |
|   | Zalecane konfiguracie sieciowe                                     | 00<br>36             |
|   | Sieć Ethernet hez dostenu do Internetu                             | 30<br>36             |
|   | Sieć Ethernet z dostenem do Internetu nonrzez modem                |                      |
|   | Sieć Ethernet z szerokonssmowym dostenem do Internetu              |                      |
|   |                                                                    | 37                   |
|   | Podłaczanie drukarki do sieci                                      |                      |
|   | Instalacia oprogramowania drukarki w komputerze z systemem Windows | 38                   |
|   | Instalacja oprogramowania drukarki w komputerze z systemem windows | 30                   |
|   | Korzystanie z włudowanego serwera WWW                              | 40                   |
|   | Drukowanie strony konfiguracji sjeci                               | 0 <del>ب</del>       |
| b | Pomoc techniczna i gwarancia                                       | <del>4</del> 1<br>13 |
| D | Dział obsłuni klientów                                             | <br>⊿२               |
|   | Telefoniczny kontakt z działem obsługi klientów                    | נד<br>גו∕            |
|   | Lizyskiwania nomocy przez telefon                                  | 40<br>//             |
|   | Ograniczona gwarancja                                              | 44<br>۸۶             |
| ~ | Dano tochniczno                                                    | 40<br>71             |
| C |                                                                    | 4/<br>47             |
|   | wymayania systemowe                                                | 47                   |

| Parametry techniczne drukarki           | 48 |
|-----------------------------------------|----|
| W trosce o środowisko naturalne         | 51 |
| Ochrona środowiska                      | 51 |
| Wytwarzanie ozonu                       | 51 |
| Zużycie energii                         | 51 |
| Zużycie papieru                         | 51 |
| Tworzywa sztuczne                       | 51 |
| Informacje o bezpieczeństwie materiałów | 51 |
| Program przetwarzania odpadów           | 51 |
|                                         |    |

# **1** Witamy

Dziękujemy za zakup drukarki HP Photosmart 8400 series! Dzięki tej nowej drukarce fotograficznej możesz drukować piękne zdjęcia, zapisywać je w komputerze i łatwo tworzyć interesujące projekty przy użyciu komputera lub bez niego. Można ją nawet podłączyć do sieci.

# Uzyskiwanie dodatkowych informacji

Razem z drukarką dostarczana jest następująca dokumentacja:

- Instrukcja instalacji: Instrukcja instalacji drukarki HP Photosmart 8400 series zawiera objaśnienia dotyczące konfigurowania drukarki.
- Podręcznik użytkownika: Podręcznik użytkownika zawiera omówienie podstawowych funkcji drukarki, sposobu korzystania z drukarki bez podłączania jej do komputera oraz informacje dotyczące rozwiązywania problemów sprzętowych. Jest on dostępny w wersji elektronicznej na płycie CD Podręcznik użytkownika.
- Instrukcja obsługi: Instrukcja obsługi drukarki HP Photosmart 8400 series to niniejszy dokument. Instrukcja zawiera podstawowe informacje o drukarce, w tym informacje o instalacji, obsłudze, pomocy technicznej i gwarancji. Szczegółowe instrukcje możesz odnaleźć na płycie CD Podręcznik użytkownika.
- Pomoc drukarki HP Photosmart: Pomoc ekranowa drukarki HP Photosmart opisuje sposób korzystania z drukarki podłączonej do komputera oraz zawiera informacje na temat rozwiązywania problemów z oprogramowaniem.

Pomoc ekranową drukarki HP Photosmart można wyświetlić po zainstalowaniu oprogramowania drukarki HP Photosmart w komputerze.

- Komputer z systemem Windows: Z menu Start wybierz kolejno Programy (w systemie Windows XP Wszystkie programy) > HP > Photosmart 320, 370, 7400, 7800, 8100, 8400, 8700 series > Pomoc drukarki Photosmart.
- Komputer Macintosh: W programie Finder wybierz kolejno polecenia Help (Pomoc) > Mac Help (Pomoc Mac), a następnie polecenia Library (Biblioteka) > HP Photosmart Printer Help (Pomoc drukarki HP Photosmart).

# Zawartość opakowania

Opakowanie drukarki zawiera następujące elementy:

- drukarka HP Photosmart 8400 series
- Instrukcja instalacji drukarki HP Photosmart 8400 series
- Instrukcja obsługi drukarki HP Photosmart 8400 series
- Płyta CD z oprogramowaniem drukarki HP Photosmart 8400 series
- Płyta CD Podręcznik użytkownika
- Próbki papieru
- Opakowanie do przechowywania papieru fotograficznego
- Pojemniki z tuszem
- Kaseta ochronna pojemnika z tuszem
- Zasilacz (zasilacze mogą się różnić wyglądem lub być wyposażone w dodatkowy przewód zasilający)

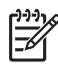

Uwaga Zawartość może się różnić w zależności od kraju/regionu.

# Ogólne informacje o drukarce

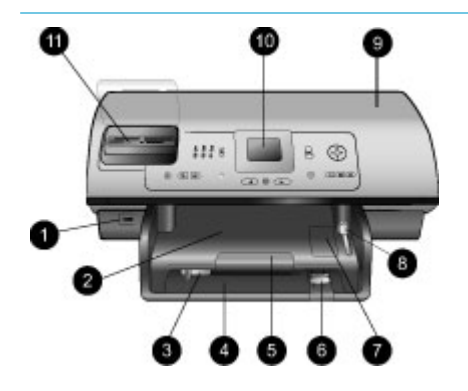

### Przednia część drukarki

- Port aparatu Port ten umożliwia podłączenie aparatu cyfrowego PictBridge<sup>™</sup> do drukarki lub podłączenie opcjonalnej karty bezprzewodowej HP Bluetooth<sup>®</sup>.
- Taca wyjściowa Po podniesieniu tacy można załadować nośniki o małych formatach lub usunąć blokadę papieru w przedniej części drukarki.
- 3. Prowadnica szerokości papieru

Prowadnicę tę należy tak ustawić, aby ściśle przylegała do krawędzi papieru w podajniku głównym.

- Podajnik główny W podajniku można umieszczać zwykły papier, folie, koperty lub inne nośniki przeznaczone do drukowania.
- Przedłużenie tacy wyjściowej Unieś uchwyt, a następnie pociągnij ją do siebie, aby wysunąć tacę wyjściową do gromadzenia wydruków odbieranych z drukarki.
- Prowadnica długości papieru Ustaw prowadnicę tak, aby ściśle przylegała do krawędzi papieru w podajniku głównym.
- Podajnik papieru fotograficznego Unieś tacę wyjściową, aby załadować papier fotograficzny o małym rozmiarze do podajnika papieru fotograficznego.

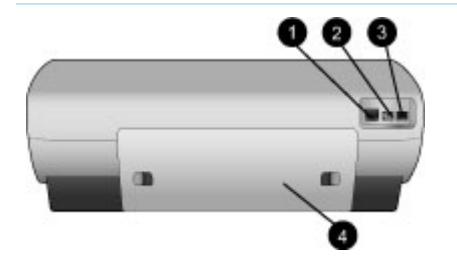

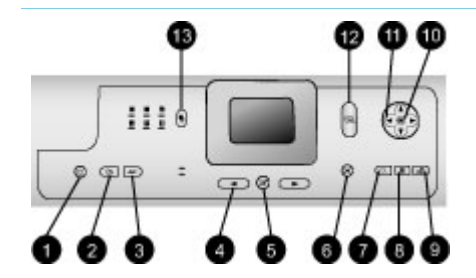

| _ |     |                                                             |
|---|-----|-------------------------------------------------------------|
|   | 8.  | Suwak podajnika papieru<br>fotograficznego                  |
|   |     | Przesuń suwak od siebie by                                  |
|   |     | włączyć podajnik papieru                                    |
|   | q   | totograficznego.<br>Górna pokrywa                           |
|   | 0.  | Podnieś pokrywę, aby uzyskać                                |
|   |     | dostęp do pojemników z                                      |
|   |     | tuszem i miejsca ich                                        |
|   |     | blokade papieru.                                            |
|   | 10. | Ekran drukarki                                              |
|   |     | Umożliwia wyświetlanie zdjęć i                              |
|   | 11  | opcji menu.<br>Gnjazda kart namjeci                         |
|   |     | W gniazdach umieszczane są                                  |
|   |     | karty pamięci.                                              |
|   | Tył | drukarki                                                    |
|   | 1.  | Port Ethernet                                               |
|   |     | Port ten umożliwia podłączenie                              |
|   | 2   | Gniazdo zasilania                                           |
|   |     | Gniazdo to umożliwia                                        |
|   |     | podłączenie przewodu                                        |
|   |     | zasilającego dostarczonego                                  |
|   | 3.  | Port USB                                                    |
|   |     | Port ten umożliwia podłączenie                              |
|   |     | drukarki do komputera lub                                   |
|   |     | cytrowego aparatu HP z opcją<br>drukowania bezpośredniego   |
|   | 4.  | Pokrywa tylna                                               |
|   |     | Zdejmij pokrywę by usunąć                                   |
|   |     | blokadę papieru.                                            |
|   | Par | nel sterowania                                              |
|   | 1.  | Włączone<br>Naciśpii przyciek by właczyć                    |
|   |     | drukarke lub przełaczyć ja w                                |
|   |     | tryb oszczędzania energii.                                  |
|   | 2.  | Zapisz                                                      |
|   |     | Nacisnij przycisk aby zapisac<br>zdiecia z karty pamieci do |
|   |     | komputera.                                                  |
|   | 3.  | HP Instant Share                                            |
|   |     | Naciśnij przycisk by wysłać                                 |
|   |     | poczty e-mail lub sieci (ieżeli                             |
|   |     | drukarka jest podłączona do                                 |
|   |     |                                                             |

sieci). Aby uzyskać więcej informacji, zobacz Podłączanie przez usługę HP Instant Share.

 Strzałki Wybierz zdjęcia Użyj strzałek by przeglądać zdjęcia zapisane na karcie pamięci.

### Wybierz zdjęcia Naciśnij przycisk by wybrać aktualnie wyświetlane zdjęcie lub kadr wideo do

wydrukowania.

### 6. Anuluj

Naciśnij przycisk by usunąć zaznaczenia zdjęć, wyjść z menu lub zatrzymać wykonanie żądanej operacji.

### 7. Powiększenie

Naciśnij przycisk by przejść do trybu powiększenia aktualnie wyświetlanego zdjęcia i wyjść z trybu wyświetlania 9 zdjęć.

8. Menu

Naciśnij przycisk by wyświetlić menu drukarki.

9. Obróć

Naciśnij przycisk by obrócić aktualnie wyświetlane zdjęcie.

### 10. **OK**

Naciśnij przycisk by odpowiedzieć na pytania wyświetlane na ekranie drukarki, wybrać opcje menu, przejść w tryb wyświetlania 9 zdjęć i odtwarzać wideo.

## 11. Strzałki nawigacyjne

Użyj strzałek by przewijać opcje menu drukarki, ustawić pole przycinania oraz sterować prędkością i kierunkiem odtwarzania wideo.

### 12. Drukuj

Naciśnij przycisk by wydrukować wybrane zdjęcia z karty pamięci umieszczonej w drukarce.

### 13. Układ

Naciśnij przycisk by wybrać układ wydruku zdjęć.

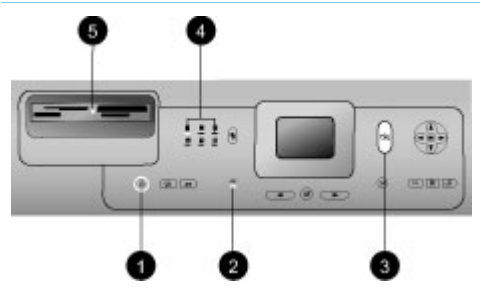

### Lampki wskaźników

- 1. Lampka Włączone
  - Świeci zasilanie jest włączone
  - Nie świeci drukarka znajduje się w trybie oszczędzania energii
- 2. Lampka Podajnik papieru
  - Lampka Podajnik papieru fotograficznego świeci — podajnik papieru fotograficznego jest włączony
  - Lampka Główny podajnik papieru świeci — podajnik główny jest włączony
- 3. Lampka Stanu
  - Świeci (zielona) zasilanie jest włączone, drukarka nie drukuje
  - Nie świeci drukarka znajduje się w trybie oszczędzania energii
  - Miga na zielono drukarka jest zajęta, trwa drukowanie
  - Miga na czerwono drukarka wymaga interwencji
- Lampka Układ wydruku Wskazują bieżący układ wydruku
- 5. Lampka Karta pamięci
  - Świeci karta pamięci jest włożona prawidłowo
  - Nie świeci karta pamięci nie została włożona do drukarki
  - Miga usługa HP Instant Share jest używana lub trwa przesyłanie informacji między kartą pamięci a drukarką lub komputerem

# Menu drukarki

Naciśnij przycisk Menu, by uzyskać dostęp do menu drukarki. Podczas przeglądania podmenu naciśnięcie przycisku Menu powoduje ponowne wyświetlenie głównego menu drukarki.

### Nawigacja w menu drukarki:

- Naciśnij strzałkę nawigacyjną ▲ lub ▼, aby przewinąć opcje menu wyświetlane na ekranie drukarki. Niedostępne elementy menu są wyróżnione kolorem szarym.
- Naciśnij przycisk OK, aby otworzyć menu lub wybrać opcję.
- Naciśnij przycisk Anuluj, aby zamknąć bieżące menu.

| Najwyższy<br>poziom<br>menu | Podmenu/opcje              | Dodatkowe podmenu/opcje                                                                                                    |
|-----------------------------|----------------------------|----------------------------------------------------------------------------------------------------|
| Opcje                       | Drukuj wszystko            |                                                                                                    |
| drukowania                  | Drukuj arkusz próbny       |                                                                                                    |
|                             | Skanuj arkusz próbny       |                                                                                                    |
|                             | Wydruki z zapisu wideo     |                                                                                                    |
|                             | Drukuj zakres              | Wybierz początek zakresu:                                                                                                    |
|                             |                            | Wybierz koniec zakresu:                                                                                                    |
|                             | Drukuj stronę indeksów     |                                                                                                    |
|                             | Drukuj nowe                |                                                                                                    |
| Edycja                      | Usuń efekt czerwonych oczu |                                                                                                    |
|                             | Jasność zdjęcia            | Jasność zdjęcia:<br>(Naciśnij przycisk strzałki<br>nawigacyjnej lub d, aby<br>zwiększyć lub zmniejszyć<br>jasność zdjęcia.)                                                 |
|                             | Dodaj ramkę                | Wybierz wzór:                                                                                                    |
|                             |                            | Wybierz kolor:                                                                                                    |
|                             | Dodaj efekt kolorystyczny  | <ul> <li>Wybierz efekt kolorystyczny:</li> <li>Czarno-biały</li> <li>Sepia</li> <li>Postarzone</li> <li>Solaryzacja</li> <li>Metalicznie</li> <li>Filtr czerwony</li> </ul> |

### Struktura menu drukarki

| Najwyższy<br>poziom<br>menu | Podmenu/opcje              | Dodatkowe podmenu/opcje                                                                                                    |
|-----------------------------|----------------------------|----------------------------------------------------------------------------------------------------|
|                             |                            | <ul> <li>Filtr niebieski</li> <li>Filtr zielony</li> <li>Brak efektu (domyślnie)</li> <li>Efekt kolorystyczny nie dotyczy<br/>ramek tworzonych przy użyciu<br/>opcji Dodaj ramkę.</li> </ul>                                                                                                    |
| Narzędzia                   | Wyświetl 9 zdjęć           |                                                                                                    |
|                             | Pokaz slajdów              | Naciśnij przycisk OK, aby<br>wstrzymać i wznowić pokaz<br>slajdów. Naciśnij przycisk<br>Anuluj, aby go zatrzymać.                                                                                                    |
|                             | Jakość wydruku             | Jakość wydruku: <ul> <li>Najlepsza (domyślnie)</li> <li>Normalna</li> </ul>                                                                                                    |
|                             | Sieć                       | <ul> <li>Sieć:</li> <li>Drukuj szczegółowy raport<br/>Drukuje stronę konfiguracji<br/>sieci, zawierającą<br/>informacje dotyczące nazwy<br/>drukarki, adresu IP, maski<br/>podsieci, przepustowości<br/>łącza, DNS itp.</li> <li>Wyświetl podsumowanie<br/>Wyświetla na ekranie<br/>drukarki nazwę drukarki,<br/>adres IP i maskę podsieci.</li> <li>Przywróć domyślne<br/>Przywraca domyślne<br/>ustawienia sieciowe.</li> </ul> |
|                             | Drukuj stronę próbną       |                                                                                                    |
|                             | Drukuj stronę testową      |                                                                                                    |
|                             | Wyczyść pojemniki z tuszem | Czy kontynuować czyszczenie<br>drugiego poziomu?<br>• Tak<br>• Nie                                                                                                    |
|                             |                            | Czy kontynuować czyszczenie<br>trzeciego poziomu?<br>• Tak<br>• Nie                                                                                                    |

### Rozdział 1

Struktura menu drukarki (ciąg dalszy)

| Najwyższy<br>poziom<br>menu | Podmenu/opcje               | Dodatkowe podmenu/opcje                                                                                                    |
|-----------------------------|-----------------------------|----------------------------------------------------------------------------------------------------|
|                             | Wyrównaj pojemniki z tuszem |                                                                                                    |
| Bluetooth                   | Adres urządzenia            | Adres urządzenia:<br>(W przypadku niektórych<br>urządzeń wykorzystujących<br>technologię bezprzewodową<br>Bluetooth wymagane jest<br>wprowadzenie adresu<br>lokalizowanego urządzenia. Ta<br>opcja menu wyświetla adres<br>urządzenia.)                                                                                                    |
|                             | Nazwa urządzenia            | Nazwa urządzenia:<br>(Możesz wybrać nazwę<br>urządzenia dla drukarki,<br>wyświetlaną na innych<br>urządzeniach korzystających z<br>technologii bezprzewodowej<br>Bluetooth podczas lokalizowania<br>drukarki.)                                                                                                    |
|                             | Hasło                       | <ul> <li>(Naciśnij strzałkę nawigacyjną</li> <li>▲, aby zwiększyć liczbę o jeden.</li> <li>Naciśnij strzałkę nawigacyjną</li> <li>▼, aby zmniejszyć liczbę.</li> <li>Naciśnij przycisk OK, aby przejść do następnej liczby.)</li> <li>(Możesz przypisać do drukarki numeryczne hasło Bluetooth.</li> <li>Użytkownicy urządzeń</li> <li>wykorzystujących technologię</li> <li>bezprzewodową Bluetooth</li> <li>muszą wprowadzić hasło przed</li> <li>rozpoczęciem drukowania, jeżeli</li> <li>dla drukarki skonfigurowano</li> <li>wartość Wysoki w ustawieniu</li> <li>Poziom zabezpieczeń.</li> <li>Domyślne hasło to 0000.)</li> </ul> |
|                             | Dostępność                  | <ul> <li>Dostępność:</li> <li>Zawsze widoczna</li> <li>Niewidoczna<br/>Po ustawieniu wartości<br/>Niewidoczna dla opcji<br/>Dostępność z drukarki<br/>mogą korzystać tylko te</li> </ul>                                                                                                    |

| Najwyższy<br>poziom<br>menu | Podmenu/opcje           | Dodatkowe podmenu/opcje                                                                                                    |
|-----------------------------|-------------------------|----------------------------------------------------------------------------------------------------|
|                             |                         | urządzenia, które znają jej<br>adres.<br>(Zmieniając opcję dostępności,<br>możesz skonfigurować drukarkę<br>wykorzystującą technologię<br>Bluetooth tak, aby była<br>widoczna lub niewidoczna dla<br>innych urządzeń korzystających<br>z tej technologii.)                                                                                                    |
|                             | Poziom zabezpieczeń     | <ul> <li>Poziom zabezpieczeń:</li> <li>Wysoki<br/>(Użytkownicy innych<br/>urządzeń wykorzystujących<br/>bezprzewodową<br/>technologię Bluetooth<br/>muszą wprowadzić hasło,<br/>by uzyskać dostęp do<br/>drukarki.)</li> <li>Niski<br/>(Użytkownicy innych<br/>urządzeń wykorzystujących<br/>bezprzewodową<br/>technologię Bluetooth nie<br/>muszą wprowadzać hasła,<br/>by uzyskać dostęp do<br/>drukarki.)</li> </ul> |
|                             | Resetuj opcje Bluetooth | Resetuj opcje Bluetooth:<br>• Tak<br>• Nie                                                                                                    |
| Pomoc                       | Karty pamięci           | Karta pamięci — pomoc:<br>(Służy do wyświetlania<br>informacji dotyczących<br>obsługiwanych kart pamięci)                                                                                                    |
|                             | Pojemniki z tuszem      | Pojemniki z tuszem — pomoc:<br>(Naciśnij strzałki nawigacyjne<br>lub , aby przewinąć listę<br>pojemników z tuszem firmy HP<br>dostępnych dla danej drukarki, a<br>następnie naciśnij przycisk OK,<br>aby wyświetlić instrukcje<br>instalacji pojemnika)                                                                                                    |

| Najwyższy<br>poziom<br>menu | Podmenu/opcje          | Dodatkowe podmenu/opcje                                                                                                    |
|-----------------------------|------------------------|----------------------------------------------------------------------------------------------------|
|                             | Rozmiary zdjęć         | Rozmiary zdjęć — pomoc:<br>(Naciśnij strzałki nawigacyjne<br>▲ lub ▼, aby przewinąć listę<br>dostępnych rozmiarów zdjęć)                                                                                                    |
|                             | Ładowanie papieru      | Ładowanie papieru — pomoc:<br>(Naciśnij strzałki nawigacyjne<br>▲ lub ▼, aby przewinąć listę<br>informacji o ładowania papieru)                                                                                                    |
|                             | Blokady papieru        | Blokady papieru — pomoc:<br>(Wybierz, aby wyświetlić<br>instrukcje o usuwaniu blokad<br>papieru)                                                                                                    |
|                             | Podłączanie aparatu    | Podłączanie aparatu — pomoc:<br>(Wybierz, aby zobaczyć, gdzie<br>należy podłączyć do drukarki<br>aparat cyfrowy zgodny z<br>technologią PictBridge)                                                                                                    |
| Preferencje                 | SmartFocus             | <ul><li>Funkcja SmartFocus:</li><li>Włączone (domyślnie)</li><li>Wyłączone</li></ul>                                                                                                    |
|                             | Cyfrowa lampa błyskowa | Cyfrowa lampa błyskowa:<br>• Włączone<br>• Wyłączone (domyślnie)                                                                                                    |
|                             | Data/czas              | Znacznik daty/godziny:<br>• Data/czas<br>• Tylko data<br>• Wyłączone (domyślnie)                                                                                                    |
|                             | Przestrzeń kolorów     | <ul> <li>Wybór przestrzeni kolorów:</li> <li>sRGB</li> <li>Adobe RGB</li> <li>Automatycznie (domyślnie)</li> <li>W przypadku ustawienia<br/>domyślnego Automatycznie<br/>drukarka korzysta z przestrzeni<br/>kolorów Adobe RGB, jeżeli jest<br/>dostępna. Jeżeli przestrzeń<br/>Adobe RGB nie jest dostępna,<br/>drukarka korzysta z przestrzeni<br/>kolorów sRGB.</li> </ul> |

| Najwyższy<br>poziom<br>menu | Podmenu/opcje              | Dodatkowe podmenu/opcje                                                                                                    |
|-----------------------------|----------------------------|----------------------------------------------------------------------------------------------------|
|                             | Tryb zdjęcia paszportowego | <ul> <li>Włączenie trybu zdjęcia<br/>paszportowego:</li> <li>Włączone</li> <li>Wyłączone (domyślnie)</li> <li>Wybór rozmiaru:</li> <li>Jeżeli zostanie wybrana opcja</li> <li>Włączone, drukarka monituje o<br/>wybranie rozmiaru zdjęcia<br/>paszportowego. W tym trybie<br/>wszystkie zdjęcia są drukowane<br/>w wybranym formacie. Na<br/>każdej stronie jest umieszczane<br/>pojedyncze zdjęcie. W<br/>przypadku drukowania kilku<br/>kopii jednego zdjęcia, wszystkie<br/>kopie są umieszczane na tej<br/>samej stronie (jeżeli dostępna<br/>jest wystarczająca ilość miejsca).</li> <li>Zdjęcia drukowane w trybie<br/>zdjęć paszportowych wymagają<br/>czasu na wyschnięcie i mogą<br/>być laminowane dopiero po<br/>upływie tygodnia.</li> </ul> |
|                             | Wybór podajnika            | <ul> <li>Wybierz podajnik papieru:</li> <li>Przedni (opcja domyślna, jeżeli podajnik tylny nie jest zainstalowany)</li> <li>Tylny</li> <li>Zawsze pytaj (opcja domyślna, jeżeli podajnik tylny jest zainstalowany)</li> </ul>                                                                                                    |
|                             | Wykrywanie papieru         | Automatyczne wykrywanie<br>papieru:<br>• Włączone (domyślnie)<br>• Wyłączone                                                                                                    |
|                             | Animacja podglądu          | <ul><li>Włącz animację podglądu:</li><li>Włączone (domyślnie)</li><li>Wyłączone</li></ul>                                                                                                    |
|                             | Poprawa jakości wideo      | <ul> <li>Włącz poprawę jakości wideo:</li> <li>Włączone</li> <li>Wyłączone (domyślnie)</li> </ul>                                                                                                    |

| Najwyższy<br>poziom<br>menu | Podmenu/opcje     | Dodatkowe podmenu/opcje                                                                                                    |
|-----------------------------|-------------------|----------------------------------------------------------------------------------------------------|
|                             | Przywróć domyślne | <ul> <li>Przywróć preferencje ustawione fabrycznie:</li> <li>Tak</li> <li>Nie</li> <li>Powoduje przywrócenie</li> </ul>                                                                                                    |
|                             |                   | ustawień fabrycznych dla<br>wszystkich elementów menu z<br>wyjątkiem opcji <b>Wybierz język</b> i<br><b>Wybierz kraj/region</b> w<br>obszarze Język menu<br><b>Preferencje</b> oraz ustawień opcji<br><b>Bluetooth</b> w głównym menu<br>drukarki. Ustawienie nie wpływa<br>na domyślne parametry<br>programu HP Instant Share lub<br>sieci. |
|                             | Język             | Wybierz język:                                                                                                    |
|                             |                   | Wybierz kraj/region:                                                                                                    |

### Struktura menu drukarki (ciąg dalszy

# Informacje dotyczące papieru

Zdjęcia i dokumenty możesz drukować na papierze o różnych formatach: od 76 x 127 mm (3 x 5 cali) do 216 x 356 mm (8,5 x 14 cali), a także na papierze ciągłym składanym o szerokości 216 mm (8,5 cala).

| Typ papieru                                                                                                    | Sposób ładowania                                                                                                    |           | Używany podajnik                        |  |
|----------------------------------------------------------------------------------------------------|----------------------------------------------------------------------------------------------------|-----------|-----------------------------------------|--|
| <ul> <li>Papier Letter<br/>lub A4</li> <li>Folie</li> <li>Papier<br/>fotograficzny<br/>20 x 25 cm (8 x<br/>10 cali)</li> </ul> | <ol> <li>Podnieś tacę wyjściową.</li> <li>Załaduj papier zwykły,<br/>papier fotograficzny lub<br/>arkusze folii stroną do<br/>drukowania skierowaną w<br/>dół. Wysokość stosu<br/>papieru nie powinna<br/>przekraczać górnej<br/>krawędzi prowadnicy<br/>długości papieru.</li> </ol> |           | Podajnik główny                         |  |
|                                                                                                    | 3. Pociągnij suwak                                                                                                    | 1 Ta      | aca wyjściowa                           |  |
|                                                                                                    | podajnika papieru                                                                                                    | 2 P       | rowadnica szerokości papieru            |  |
|                                                                                                    | aż do oporu Lampka                                                                                                    | 3 P       | rowadnica długości papieru              |  |
|                                                                                                    | Główny podajnik papieru<br>zaświeci się. Oznacza to,<br>że podczas następnego                                                                                                    | 4 S<br>fo | uwak podajnika papieru<br>tograficznego |  |

| (ci | iad | da | lsz\ | 1  |
|-----|-----|----|------|----|
|     | qy  | uu | 1323 | () |

| (0.009 0.0.02)/                                                                                                    |                                                                                                    |                                                                                                    |
|----------------------------------------------------------------------------------------------------|----------------------------------------------------------------------------------------------------|----------------------------------------------------------------------------------------------------|
| Typ papieru                                                                                                    | Sposób ładowania                                                                                                    | Używany podajnik                                                                                                    |
|                                                                                                    | zadania drukowania<br>używany będzie papier z<br>podajnika głównego.<br>4. Opuść tacę wyjściową.                                                                                                    |                                                                                                    |
| <ul> <li>Papier<br/>fotograficzny<br/>10 x 15 cm (4 x<br/>6 cali)</li> <li>Karty<br/>indeksowe</li> <li>Karty Hagaki</li> <li>Karty formatu L</li> </ul> | <ol> <li>Podnieś tacę wyjściową.</li> <li>Załaduj papier stroną do<br/>drukowania skierowaną w<br/>dół. Jeśli używasz papieru<br/>z zakładkami, załaduj go<br/>w taki sposób, aby<br/>krawędź z zakładkami<br/>była podawana na końcu.</li> <li>Opuść tacę wyjściową.</li> <li>Przesuń suwak podajnika<br/>papieru fotograficznego<br/>od siebie, aż do oporu.<br/>Lampka Podajnik papieru<br/>fotograficznego zaświeci<br/>się. Oznacza to, że<br/>podczas następnego<br/>zadania drukowania<br/>używany będzie papier z<br/>podajnika papieru<br/>fotograficznego.</li> </ol> | Podajnik papieru fotograficznego         Image: Strategy strategy strate |
| <ul> <li>Papier<br/>fotograficzny<br/>13 x 18 cm (5 x<br/>7 cali)</li> <li>Koperty</li> </ul>                                                            | <ol> <li>Wyjmij tacę wyjściową,<br/>naciskając przyciski po<br/>obu stronach i pociągając<br/>tacę do siebie.</li> <li>Załaduj papier<br/>fotograficzny stroną do<br/>drukowania skierowaną w<br/>dół.<br/>Załaduj koperty przednią<br/>stroną skierowaną w dół i<br/>skrzydełkiem z lewej<br/>strony. Wsuń skrzydełka<br/>do wnętrza kopert, aby<br/>uniknąć zacięć papieru.</li> <li>Załóż tacę wyjściową.</li> <li>Pociągnij suwak<br/>podajnika papieru<br/>fotograficznego do siebie,</li> </ol>                                                                           | Główny podajnik wejściowy<br>Taca wyjściowa                                                                                                    |

Rozdział 1 (ciag dalszy)

| Typ papieru | Sposób ładowania                                                                                                    | Używany podajnik                |
|-------------|----------------------------------------------------------------------------------------------------|---------------------------------|
|             | aż do oporu. Lampka<br>Główny podajnik papieru<br>zaświeci się. Oznacza to,<br>że podczas następnego<br>zadania drukowania<br>używany będzie papier z<br>podajnika głównego. |                                 |
|             |                                                                                                    | 1 Prowadnica długości papieru   |
|             |                                                                                                    | 2 Prowadnica szerokości papieru |

## Informacje dotyczące pojemników z tuszem

Drukarka HP Photosmart 8400 series umożliwia drukowanie kolorowych i czarnobiałych zdjęć. Firma HP oferuje różne typy pojemników z tuszem, aby można było wybrać najlepsze pojemniki dla danego projektu. Numery pojemników z tuszem, które mogą być używane w tej drukarce, są również podane na tylnej okładce.

Aby uzyskać najlepsze rezultaty drukowania, firma HP zaleca korzystanie wyłącznie z pojemników z tuszem HP. Zainstalowanie w drukarce pojemnika z tuszem spoza poniższej tabeli może spowodować utratę gwarancji na drukarkę.

| Aby<br>wydrukować                 | Umieść ten<br>pojemnik z<br>tuszem w lewej<br>przegrodzie | Umieść ten<br>pojemnik z<br>tuszem w<br>środkowej | Umieść ten<br>pojemnik z<br>tuszem w prawej<br>przegrodzie |
|-----------------------------------|-----------------------------------------------------------|---------------------------------------------------|------------------------------------------------------------|
| Zdjęcia w pełnym<br>kolorze       | Fotograficzny HP<br>nr 348                                | Trójkolorowy HP<br>nr 343 lub 344                 | Fotograficzny HP<br>do druku w skali<br>szarości nr 100    |
| Zdjęcia czarno-<br>białe          | Fotograficzny HP<br>nr 348                                | Trójkolorowy HP<br>nr 343 lub 344                 | Fotograficzny HP<br>do druku w skali<br>szarości nr 100    |
| Zdjęcia w sepii lub<br>postarzone | Fotograficzny HP<br>nr 348                                | Trójkolorowy HP<br>nr 343 lub 344                 | Fotograficzny HP<br>do druku w skali<br>szarości nr 100    |
| Tekst i kolorowa<br>grafika       | Fotograficzny HP<br>nr 348                                | Trójkolorowy HP<br>nr 343 lub 344                 | Czarny HP nr 339                                           |

### Używanie właściwych pojemników z tuszem

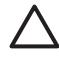

Przestroga Sprawdź, czy używasz właściwych pojemników z tuszem. Firma HP nie zaleca modyfikowania lub ponownego napełniania pojemników z tuszem HP. Uszkodzenia spowodowane modyfikacjami lub powtórnym napełnianiem pojemników z tuszem HP nie są objęte gwarancją HP.

Aby uzyskać najlepszą jakość druku, firma HP zaleca instalowanie wszelkich pojemników z tuszem przed datą umieszczoną na opakowaniu.

| Windowski         Windowski | <ol> <li>Przygotowanie drukarki i pojemników z tuszem</li> <li>Upewnij się, że zasilanie jest włączone i czy został usunięty karton z wnętrza drukarki.</li> <li>Podnieś główną pokrywę drukarki.</li> <li>Usuń jasnoróżową taśmę ze wszystkich pojemników z tuszem.</li> <li>Nie dotykaj dysz głowicy drukującej ani miedzianych styków, a także nie nakładaj ponownie taśmy na pojemniki z tuszem.</li> </ol>                                                                                                    |
|-----------------------------|----------------------------------------------------------------------------------------------------|
| ме облукај                  |                                                                                                    |
|                             | <ol> <li>Włóż pojemniki</li> <li>Jeśli wymieniasz pojemnik z tuszem, naciśnij i odciągnij pokrywę przegrody pojemnika z tuszem, aby ją otworzyć, a następnie wyjmij pojemnik.</li> <li>Dopasuj symbol na etykiecie pojemnika z tuszem do odpowiedniej przegrody. Ustaw pojemnik z tuszem etykietą zwróconą do góry i wsuń go do przegrody, unosząc lekko przednią krawędź, tak aby miedziane styki były skierowane do przodu. Dociśnij pojemnik z tuszem, aż zatrzaśnie się na właściwym miejscu.</li> <li>Zamknij pokrywę przegrody pojemnika z tuszem.</li> <li>Jeśli jest to konieczne, powtórz powyższe czynności, aby zainstalować pozostałe pojemnik z tuszem.</li> <li>Zamknij główną pokrywę po zainstalowaniu pojemników z tuszem.</li> </ol> |

### Wkładanie lub wymiana pojemników z tuszem

Aby drukarka działała prawidłowo, zainstaluj wszystkie trzy pojemniki z tuszem.

Wskazówka Tryb drukowania na rezerwowym zapasie tuszu umożliwia drukowanie nawet w sytuacji nieprawidłowego działania jednego z pojemników lub wyczerpania się w nim tuszu. Aby przejść do trybu drukowania na rezerwowym zapasie tuszu, wyjmij pojemnik i zamknij główną pokrywę. Drukarka będzie nadal drukować, ale wolniej i z niższą jakością druku. Zostanie wyświetlony komunikat informujący, że włączony jest tryb drukowana na rezerwowym zapasie tuszu. Wymień pojemnik najszybciej jak to możliwe.

W trybie bezczynności na ekranie drukarki wyświetlane są trzy ikony wskazujące przybliżony poziom tuszu w poszczególnych pojemnikach z tuszem (100%, 75%, 50%, 25% i prawie pusty). Ikony poziomu tuszu nie są wyświetlane, jeśli którykolwiek z zainstalowanych pojemników nie jest oryginalnym pojemnikiem z tuszem firmy HP.

Po zainstalowaniu lub wymianie pojemnika z tuszem wyświetlany jest komunikat z prośbą o wydrukowanie strony wyrównania. Takie rozwiązanie zapewnia najlepszą jakość druku.

### Wyrównywanie pojemników z tuszem

- 1. Załaduj papier do podajnika.
- Postępuj zgodnie z instrukcjami wyświetlanymi na ekranie, aby wyrównać pojemnik z tuszem.

### Gdy pojemnik z tuszem nie jest używany

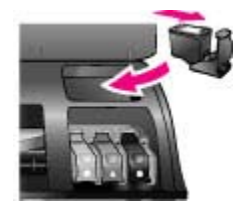

Jeśli jest dostępna kaseta ochronna, pojemnik z tuszem po wyjęciu z drukarki powinien być w niej zawsze przechowywany. Kaseta ochronna pojemnika z tuszem zapobiega wysychaniu tuszu. Przechowywanie niezgodnie z zaleceniami może być przyczyną nieprawidłowego funkcjonowania pojemnika z tuszem.

Aby umieścić pojemnik z tuszem w kasecie ochronnej, wsuń go do kasety pod niewielkim kątem, tak aby zatrzasnął się we właściwym miejscu.

Po włożeniu pojemnika z tuszem do kasety ochronnej, umieść go w miejscu przechowywania w drukarce pod górną pokrywą.

# 2 Drukowanie przy użyciu nowej drukarki

Drukowanie wysokiej jakości zdjęć dla siebie, rodziny i przyjaciół jest całkiem łatwe. W niniejszym rozdziale zostały opisane podręczne instrukcje na temat drukowania oraz szczegółowe instrukcje dotyczące korzystania z kart pamięci, wybierania zdjęć i innych czynności.

# Szybki start

Drukowanie zdjęć jest proste jak nigdy dotąd! W tym celu wykonaj następujące czynności.

### Krok 1: Przygotowanie do drukowania

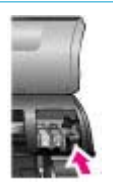

Wkładanie pojemnika z tuszem

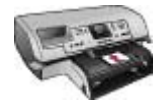

Ładowanie papieru

- Zainstaluj pojemniki z tuszem. Zobacz Informacje dotyczące pojemników z tuszem.
  - Odpakuj pojemnik z tuszem i usuń taśmę. Nie dotykaj miedzianych styków pojemnika z tuszem ani dysz głowicy drukującej.
  - b. Otwórz górną pokrywę drukarki.
  - c. Dopasuj symbol na etykiecie pojemnika z tuszem do odpowiedniej przegrody. Ustaw pojemnik z tuszem etykietą zwróconą do góry i wsuń go do przegrody, unosząc lekko przednią krawędź, tak aby miedziane styki były skierowane do przodu. Dociśnij pojemnik z tuszem, aż zatrzaśnie się na właściwym miejscu.
  - Powtórz powyższe czynności dla każdego pojemnika z tuszem, który ma być zainstalowany.
- Załaduj papier fotograficzny.
   Zobacz Informacje dotyczące papieru.
  - a. Podnieś tacę wyjściową.
  - b. Załaduj papier stroną do drukowania skierowaną w dół. Jeśli używasz papieru z zakładkami, załaduj go w taki sposób, aby krawędź z zakładkami była podawana na końcu.
  - c. Opuść tacę wyjściową.
  - Przesuń suwak podajnika papieru fotograficznego od siebie, aż do oporu. Lampka Podajnik papieru fotograficznego zaświeci się. Oznacza to, że podczas następnego zadania drukowania używany

### Krok 1: Przygotowanie do drukowania

1.

2.

3.

będzie papier z podajnika papieru fotograficznego.

Aby nie drukować na nośnikach o małym formacie, jak pokazano tutaj, załaduj papier fotograficzny do podajnika głównego.

Włóż kartę pamięci, na której zapisane są zdjęcia.

**Przestroga** Wkładanie karty pamięci w nieodpowiedni sposób może spowodować uszkodzenie karty i drukarki. Aby uzyskać wiecej

informacji na temat kart pamięci, zobacz

Za pomocą przycisku Wybierz zdjęcie 🐗 lub 🕨 przewijaj listę dostępnych zdjęć zapisanych na

Naciśnij przycisk Wybierz zdjęcie z, aby wybrać zdjęcie, które chcesz wydrukować. Na ekranie

drukarki w lewym dolnym rogu zdjęcia pojawi się

Aby uzyskać więcej informacji na temat wyboru

Korzystanie z kart pamięci.

karcie pamięci.

wskaźnik wyboru.

### Krok 2: Wybieranie zdjęć

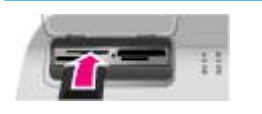

### Wkładanie karty pamięci do drukarki

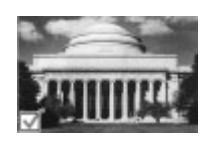

Wybieranie zdjęcia

### Krok 3: Drukowanie

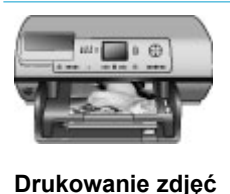

 Naciśnij przycisk Drukuj, aby wydrukować wybrane zdjęcia.

zdjęć, zobacz Wybieranie zdjęć.

### \_\_\_\_\_

## Drukowanie bez użycia komputera

Drukarka HP Photosmart 8400 series umożliwia drukowanie znakomitych zdjęć bez konieczności korzystania z komputera.

### Korzystanie z kart pamięci

Po wykonaniu zdjęcia aparatem cyfrowym, możesz wyjąć kartę pamięci z aparatu i włożyć ją do drukarki, aby przeglądać i drukować zdjęcia. Drukarka może odczytywać następujące karty pamięci: CompactFlash<sup>™</sup>, Memory Stick, Microdrive<sup>™</sup>, MultiMediaCard<sup>™</sup>, Secure Digital<sup>™</sup>, SmartMedia<sup>™</sup> i xD-Picture Card<sup>™</sup>.

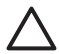

**Przestroga** Użycie karty pamięci innego typu może spowodować uszkodzenie karty pamięci i drukarki.

Aby uzyskać informacje na temat innych metod przesyłania zdjęć z aparatu cyfrowego do drukarki, zobacz Podłączanie innych urządzeń.

### Obsługiwane formaty plików

Drukarka rozpoznaje i drukuje bezpośrednio z karty pamięci pliki w następujących formatach: JPEG, nieskompresowane pliki TIFF, AVI (kompresja JPEG), QuickTime (kompresja JPEG) i MPEG-1. Jeżeli aparat cyfrowy zapisuje zdjęcia i wideoklipy w innych formatach plików, zapisz pliki w komputerze i wydrukuj je przy użyciu odpowiedniego oprogramowania. Dodatkowe informacje dostępne są w pomocy ekranowej drukarki HP Photosmart.

### Wkładanie kart pamięci

Po wykonaniu zdjęcia aparatem cyfrowym możesz wyjąć kartę pamięci z aparatu i włożyć ją do drukarki.

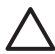

**Przestroga** Nie wyjmuj karty pamięci, gdy lampka Karta pamięci miga. Migająca lampka informuje, że drukarka korzysta z karty pamięci. Wyjęcie karty pamięci podczas pobierania z niej danych może spowodować uszkodzenie drukarki i karty lub zniszczenie informacji zapisanych na karcie.

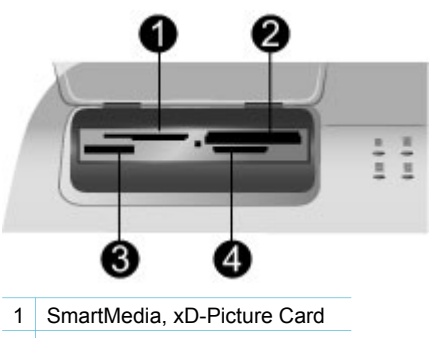

- 2 CompactFlash, Microdrive
- 3 Memory Stick
- 4 MultiMediaCard, Secure Digital

### Wkładanie karty pamięci

- 1. Wyjmij zainstalowane wcześniej karty pamięci z gniazd w drukarce. W danym momencie w drukarce może być włożona tylko jedna karta.
- 2. Odszukaj gniazdo odpowiednie dla danej karty pamięci.
- Włóż kartę pamięci do odpowiedniego gniazda tak, aby miedziane styki były skierowane w dół lub aby część z metalowymi otworami końcówek była skierowana w stronę drukarki.
- 4. Delikatnie wsuń kartę pamięci do drukarki, aż do oporu. Drukarka odczytuje kartę pamięci, a następnie wyświetla pierwsze zdjęcie zapisane na karcie pamięci. Jeśli zdjęcia na karcie zostały wybrane do druku w aparacie cyfrowym, drukarka zapyta, czy mają one zostać wydrukowane.

# Wybieranie zdjęć

Do wyboru jednego lub wiecej zdjeć do wydrukowania możesz użyć panelu sterowania drukarki.

### Wybierz zdiecie

- 1. Włóż karte pamieci.
- 2. Za pomoca przycisku Wybierz zdjęcie 🚽 lub 🕨 odszukaj zdjęcie, które chcesz wvdrukować.

Wskazówka Aby szybko przełączać się między zdjęciami, naciśnij i przytrzymaj przycisk Wybierz zdjęcie 🐗 lub 🖡.

3. Naciśnij przycisk Wybierz zdjęcie w aby wybrać zdjęcie wyświetlane aktualnie na ekranie drukarki.

W lewym dolnym rogu ekranu drukarki pojawi się wskaźnik wyboru informujący, że zdiecie zostało wybrane do wydrukowania. Naciskaj przycisk Wybierz zdiecie wielokrotnie by wydrukować więcej niż jedną kopię zdjęcia. Obok wskaźnika wyboru pojawi się liczba wskazująca, ile kopii zostanie wydrukowanych. Naciśnij przycisk Anuluj, aby zmniejszyć liczbę kopii o jedna.

4. Aby wybrać dodatkowe zdjęcia, powtórz czynności opisane w powyższych punktach.

### Usuwanie zaznaczenia zdjęcia

- 1. Naciśnij przycisk Wybierz zdjęcie 🚽 lub 🕨, aby odszukać zdjęcie, którego zaznaczenie chcesz anulować.
- 2. Naciśnii przycisk Anului. Usunięcie zaznaczenia zdjęcia nie powoduje usunięcia zdjęcia z karty pamięci.

# Drukowanie wybranych zdjęć

Możesz drukować zdjęcia z karty pamięci lub bezpośrednio z aparatu cyfrowego PictBridge lub aparatu cyfrowego HP z opcją drukowania bezpośredniego. Możesz drukować wybrane zdjęcia, wszystkie zdjęcia, zdjęcia wybrane na arkuszu próbnym lub zakres zdjęć. Odpowiednie instrukcje znajdziesz w Podręczniku użytkownika dostępnym w wersji elektronicznej na płycie CD Podrecznik użytkownika.

# Poprawianie zdjęć

W oprogramowaniu drukarki dostępne są różnorodne narzędzia i efekty, które umożliwiaja poprawianie zdjeć lub korzystanie ze zdjeć w twórczy sposób. Możesz dodawać efekty kolorystyczne, usuwać efekt czerwonych oczu oraz dodawać ozdobne ramki. Ustawienia te nie mają wpływu na oryginalne zdjęcie. Są uwzgledniane tylko podczas drukowania. Odpowiednie instrukcje znajdziesz w

Podręczniku użytkownika dostępnym w wersji elektronicznej na płycie CD Podręcznik użytkownika.

# Zmiana preferencji drukarki

W menu drukarki wyświetlanym na panelu sterowania możesz zmienić domyślne ustawienia drukarki i dostosować je do własnych preferencji. Preferencje drukarki są ustawieniami o charakterze globalnym. Odnoszą się do wszystkich drukowanych zdjęć. Aby uzyskać pełną listę dostępnych preferencji drukarki i ich ustawień domyślnych, zobacz Menu drukarki. Odpowiednie instrukcje dotyczące zmiany preferencji drukarki możesz znaleźć w *Podręczniku użytkownika* dostępnym w wersji elektronicznej na płycie CD *Podręcznik użytkownika*.

## Podłączanie urządzeń

Drukarka umożliwia łączność z innymi urządzeniami i osobami.

### Podłączanie innych urządzeń

Drukarka udostępnia kilka metod podłączania komputerów lub innych urządzeń. Poszczególne typy połączeń umożliwiają wykonywanie różnych zadań.

| Typ połączenia i wymagania                                                                                                    | Umożliwia                                                                                                    |
|----------------------------------------------------------------------------------------------------|----------------------------------------------------------------------------------------------------|
| <ul> <li>USB</li> <li>Przewód o pełnej prędkości zgodny ze standardem Universal Serial Bus (USB) 1.1 lub 2.0 o maksymalnej długości 3 metry (10 stóp). Instrukcje dotyczące podłączania drukarki przy użyciu przewodu USB możesz znaleźć w <i>Instrukcji instalacji</i>.</li> <li>Komputer z dostępem do Internetu (by korzystać z usługi HP Instant Share).</li> </ul> | <ul> <li>Drukowanie z komputera. Zobacz<br/>Drukowanie przy użyciu komputera.</li> <li>Zapisywanie w komputerze zdjęć z<br/>karty pamięci włożonej do drukarki,<br/>by poprawić je lub uporządkować w<br/>programie HP Image Zone.</li> <li>Udostępnianie zdjęć w usłudze<br/>HP Instant Share.</li> <li>Drukowanie zdjęć bezpośrednio z<br/>aparatu cyfrowego HP Photosmart<br/>z funkcją drukowania<br/>bezpośredniego. Dodatkowe<br/>informacje znajdziesz w części<br/>Drukowanie bez użycia komputera<br/>oraz w dokumentacji aparatu.</li> </ul> |
| Sieć<br>Przewód Ethernet CAT-5 z wtyczką<br>RJ-45.<br>Przewód łączący drukarkę z siecią<br>podłącz do portu Ethernet z tyłu<br>drukarki. Aby uzyskać więcej informacji,<br>zobacz Podłączanie drukarki do sieci.                                                                                                    | <ul> <li>Drukowanie zdjęć z dowolnego<br/>komputera w sieci. Zobacz<br/>Drukowanie przy użyciu komputera.</li> <li>Zapisywanie w dowolnym<br/>komputerze w sieci zdjęć z karty<br/>pamięci włożonej do drukarki, a<br/>następnie poprawianie lub<br/>porządkowanie ich w programie<br/>HP Image Zone.</li> </ul>                                                                                                    |

#### Rozdział 2

| (ciąg daiszy)                                                                                                    |                                                                                                    |
|----------------------------------------------------------------------------------------------------|----------------------------------------------------------------------------------------------------|
| Typ połączenia i wymagania                                                                                                    | Umożliwia                                                                                                    |
|                                                                                                    | <ul> <li>Udostępnianie zdjęć w usłudze<br/>HP Instant Share.</li> <li>Wysyłanie lub odbieranie zdjęć z<br/>innych drukarek sieciowych<br/>zgodnych z usługą HP Instant Share.</li> </ul>                                                                                                    |
| PictBridge<br>Aparat cyfrowy zgodny z PictBridge i<br>przewód USB.<br>Podłącz aparat do portu aparatu z<br>przodu drukarki.                                                                                                    | Drukowanie zdjęć bezpośrednio z<br>aparatu cyfrowego zgodnego z<br>PictBridge.<br>Dodatkowe informacje znajdziesz w<br>części Drukowanie bez użycia<br>komputera oraz w dokumentacji aparatu.                                                                                                    |
| Bluetooth<br>Opcjonalna karta bezprzewodowa<br>HP Bluetooth.<br>Jeśli drukarka została dostarczona z<br>akcesorium, lub zostało ono zakupione<br>oddzielnie, odpowiednie instrukcje<br>znajdziesz w dostarczonej dokumentacji<br>i pomocy ekranowej. | Drukowanie zdjęć z dowolnego<br>urządzenia korzystającego z<br>bezprzewodowej technologii Bluetooth.<br>Jeśli opcjonalna karta bezprzewodowa<br>HP Bluetooth jest podłączona do portu<br>aparatu drukarki, sprawdź, czy w menu<br>Bluetooth drukarki są skonfigurowane<br>odpowiednie opcje. Zobacz Menu<br>drukarki.<br>Karta nie jest zgodna z komputerami<br>Macintosh. |

### Podłączanie przez usługę HP Instant Share

Korzystając z usługi HP Instant Share, możesz udostępniać zdjęcia znajomym i rodzinie poprzez pocztę e-mail, albumy internetowe lub usługi wywoływania zdjęć w Internecie. Możesz nawet wysłać zdjęcie do innej zgodnej drukarki sieciowej. Drukarka musi być podłączona przewodem USB do komputera z dostępem do Internetu, albo musi być podłączona do sieci i mieć zainstalowane całe oprogramowanie firmy HP. Jeżeli chcesz korzystać z usługi HP Instant Share, a nie masz zainstalowanego lub skonfigurowanego wymaganego oprogramowania, odpowiednie komunikaty wyjaśnią kolejne wymagane kroki. Aby korzystać z usługi HP Instant Share w drukarce, musisz posiadać:

| Ро | łączenie USB                                                                                                    | Połączenie sieciowe                                                                                                    |
|----|----------------------------------------------------------------------------------------------------|----------------------------------------------------------------------------------------------------|
| •  | Skonfigurowaną drukarkę,<br>podłączoną do komputera<br>przewodem USB<br>Dostęp do Internetu poprzez<br>komputer, do którego drukarka jest<br>podłączona | <ul> <li>Prawidłowo działająca sieć lokalna<br/>(LAN)</li> <li>Drukarka skonfigurowana i<br/>podłączona do sieci LAN<br/>Zobacz Praca w sieci.</li> <li>Bezpośredni dostęp do Internetu z<br/>sieci</li> </ul> |

| Połączenie USB                                       | Połączenie sieciowe                                  |  |
|------------------------------------------------------|------------------------------------------------------|--|
| <ul> <li>Identyfikator użytkownika i hasło</li></ul> | <ul> <li>Identyfikator użytkownika i hasło</li></ul> |  |
| HP Passport <li>Oprogramowanie drukarki</li>         | HP Passport <li>Oprogramowanie drukarki</li>         |  |
| zainstalowane w komputerze                           | zainstalowane w komputerze                           |  |
| Podczas instalacji oprogramowania                    | Podczas instalacji oprogramowania                    |  |
| drukarki wybierz opcję instalacji                    | drukarki wybierz opcję instalacji                    |  |
| <b>Typowej</b> . Usługa HP Instant Share             | <b>Typowej</b> . Usługa HP Instant Share             |  |
| nie działa przy instalacji <b>Minimalnej</b> .       | nie działa przy instalacji <b>Minimalnej</b> .       |  |

### Konfiguracja usługi HP Instant Share

W podany niżej sposób możesz skonfigurować usługę HP Instant Share, utworzyć listę miejsc docelowych HP Instant Share, zarządzać listą zatwierdzonych lub zablokowanych nadawców oraz uzyskać identyfikator użytkownika i hasło HP Passport:

- System Windows: Kliknij dwukrotnie ikonę Konfiguracja usługi HP Instant Share na pulpicie komputera, w którym zainstalowano oprogramowanie drukarki. Postępuj zgodnie z instrukcjami wyświetlanymi na ekranie. Jeśli w oknie konfiguracji usługi (HP Instant Share Setup) pojawi się przycisk Pomoc, naciśnij ten przycisk by wyświetlić dodatkowe informacje. Możesz uruchomić ją ponownie w dowolnej chwili, jeśli chcesz zmodyfikować listy miejsc docelowych usługi HP Instant Share. Konfiguracja usługi HP Instant Share jest również dostępna poprzez menu rozwijane Ustawienia programu HP Director.
- Komputer Macintosh: W programie Finder wybierz polecenia Applications (Aplikacje) > Hewlett-Packard > Photosmart > Utilities (Narzędzia), a następnie kliknij dwukrotnie ikonę HP Instant Share Setup (Konfiguracja HP Instant Share). Postępuj zgodnie z instrukcjami wyświetlanymi na ekranie. Aplikacja ta jest uruchamiana automatycznie podczas pierwszej instalacji oprogramowanie drukarki. Możesz uruchomić ją ponownie w dowolnej chwili, jeśli chcesz zmodyfikować listy miejsc docelowych usługi HP Instant Share.

### Konfiguracja opcji usługi HP Instant Share

- 1. Naciśnij przycisk HP Instant Share.
- 2. Wybierz polecenie Opcje HP Instant Share, a następnie naciśnij przycisk OK.
- 3. Wybierz jedną z poniższych opcji, a następnie naciśnij przycisk OK:
  - Opcje odbierania:
    - Po zaznaczeniu opcji Odbierz od zaakceptowanych nadawców, drukarka odbiera tylko kolekcje wysłane przez zatwierdzonych nadawców.
    - Po zaznaczeniu opcji Odbierz od niezablokowanych nadawców drukarka odbiera wszystkie kolekcje.
  - Sprawdzanie automatyczne:

Ta opcja jest domyślnie włączona. Jeśli nie chcesz, by drukarka automatycznie sprawdzała czy są dostępne kolekcje usługi HP Instant Share, wybierz opcję **Wyłączone**.

- Po wybraniu opcji Włączone drukarka w określonych odstępach czasu sprawdza, czy są dostępne kolekcje usługi HP Instant Share.
- W przypadku wybrania opcji Wyłączone drukarka nie sprawdza, czy są dostępne kolekcje.
- Korzystając z opcji Usuń kolekcje, możesz wybrać, które z odebranych kolekcji mają być usunięte.
- W polu Nazwa urządzenia wyświetlana jest nazwa sieciowa drukarki.
- Opcja Resetuj usługę HP Instant Share przywraca ustawienia domyślne wszystkich opcji usługi HP Instant Share. Oznacza to, że musisz ponownie skonfigurować usługę HP Instant Share by zarejestrować drukarkę w usłudze HP Instant Share.

### Wysyłanie zdjęć poprzez usługę HP Instant Share (USB)

- 1. Włóż kartę pamięci i wybierz żądane zdjęcia.
- 2. Naciśnij przycisk HP Instant Share.
- Aby udostępnić wybrane zdjęcia innym, postępuj zgodnie z wyświetlanymi instrukcjami.

Informacje dotyczące korzystania z usługi HP Instant Share znajdziesz w pomocy ekranowej programu HP Image Zone.

### Wysyłanie zdjęć poprzez usługę HP Instant Share (sieć)

- 1. Włóż kartę pamięci i wybierz żądane zdjęcia.
- 2. Naciśnij przycisk HP Instant Share.
- 3. Wybierz miejsce docelowe, a następnie naciśnij przycisk OK.
- 4. Wybierz polecenie Wyślij zdjęcia, a następnie naciśnij przycisk OK. Jeżeli miejscem docelowym jest adres e-mail, z drukarki zostanie wysłana wiadomość e-mail zawierająca łącze do zdjęcia w witrynie HP Instant Share. Jeśli miejscem docelowym jest zgodna drukarka sieciowa, na ekranie drukarki pojawi się ikona informująca o dostępności zdjęcia. Dodatkowe informacje znajdziesz w pomocy ekranowej programu HP Image Zone.

### Odbieranie zdjęć poprzez usługę HP Instant Share (sieć)

- 1. Naciśnij przycisk HP Instant Share.
- 2. Wybierz opcję Odbierz, a następnie naciśnij przycisk OK.
- Wybierz odebraną kolekcję usługi HP Instant Share (wiadomość ze zdjęciami), a następnie naciśnij przycisk OK.

Pierwsze zdjęcie zawarte w wiadomości pojawi się na ekranie drukarki. Możesz przeglądać, wybierać i drukować zdjęcia usługi HP Instant Share w ten sam sposób, co zdjęcia przechowywane na karcie pamięci lub w podłączonym aparacie cyfrowym. Jeśli podczas przeglądania zdjęć usługi HP Instant Share włożysz kartę pamięci lub podłączysz aparat cyfrowy, sesja usługi HP Instant Share zostanie zakończona i rozpocznie się standardowe przeglądanie zdjęć z karty lub aparatu.

Drukarka sprawdza również w określonych odstępach czasu, czy odebrano nowe zdjęcia. Na ekranie drukarki pojawia się ikona usługi HP Instant Share (koperta)

informująca, że możesz obejrzeć na ekranie drukarki zdjęcie z usługi HP Instant Share.

- 4. Wybierz jedną z następujących opcji, a następnie naciśnij przycisk OK:
  - Zobacz, aby obejrzeć odebrane zdjęcie na ekranie drukarki.
  - Usuń, aby usunąć odebrane zdjęcie.

## Drukowanie przy użyciu komputera

Wszystkie drukarki fotograficzne firmy HP są dostarczane z oprogramowaniem HP Image Zone, oferującym niespotykane dotąd możliwości wykorzystania zdjęć. Umożliwia ono twórcze wykorzystanie obrazów: ich edycję oraz udostępnianie, a także tworzenie zabawnych projektów, takich jak karty pocztowe. Oprogramowanie HP Image Zone zostanie zainstalowane tylko w przypadku wyboru opcji instalacji **Typowa**. Komputer Macintosh obsługuje tylko część funkcji oprogramowania HP Image Zone, zgodnie z informacjami w poniższej tabeli.

| Funkcja oprogramowania                                                                                                    | Gdzie znaleźć informacje                                                                                                    |
|----------------------------------------------------------------------------------------------------|----------------------------------------------------------------------------------------------------|
| <ul> <li>Kontrola nad drukowaniem</li> <li>Wykorzystaj możliwości sterownika<br/>drukarki HP Photosmart.</li> <li>Oprogramowanie to daje możliwość<br/>pełnej kontroli nad sposobem<br/>drukowania zdjęć. Możesz:</li> <li>Tworzyć wydruki robocze by<br/>zaoszczędzić tusz i nośnik<br/>fotograficzny</li> <li>Poznać sposób optymalnego<br/>wykorzystania możliwości drukarki i<br/>zdjęć cyfrowych</li> <li>Stosować zaawansowane<br/>ustawienia kolorów by uzyskać<br/>wydruki najwyższej jakości</li> </ul> | System Windows: W Pomocy<br>ekranowej kliknij opcję Pomoc drukarki<br>HP Photosmart. W oknie dialogowym<br>drukowania kliknij prawym klawiszem<br>myszy dowolną opcję i wybierz opcję Co<br>to jest?, aby dowiedzieć się więcej na<br>jej temat.<br>Komputer Macintosh: W programie<br>Finder wybierz kolejno polecenia Help<br>(Pomoc) > Mac Help (Pomoc Mac), a<br>następnie polecenia Library (Biblioteka)<br>> HP Photosmart Printer Help (Pomoc<br>drukarki HP Photosmart). |

| (ciąg dalszy)                                                                                                    |                                                                                                    |
|----------------------------------------------------------------------------------------------------|----------------------------------------------------------------------------------------------------|
| Funkcja oprogramowania                                                                                                    | Gdzie znaleźć informacje                                                                                                    |
| HP Instant Share                                                                                                    | Więcej informacji na temat korzystania z<br>usługi HP Instant Share z posiadanym<br>modelem drukarki znajdziesz w części<br>Podłączanie przez usługę HP Instant<br>Share.                                                                                                    |
| <ul> <li>Korzystaj z usługi HP Instant Share, by<br/>dzielić zdjęcia z rodziną i znajomymi.<br/>Usługa HP Instant Share umożliwia łatwe:</li> <li>Wysyłanie obrazów pocztą e-mail<br/>poprzez usługę HP Instant Share<br/>bez dużych załączników</li> <li>Tworzenie albumów internetowych<br/>by udostępniać, porządkować i<br/>przechowywać zdjęcia</li> <li>Zamawianie profesjonalnych<br/>wydruków w Internecie (dostępność<br/>usługi zależy od kraju/regionu)</li> </ul> | System Windows: W Pomocy<br>ekranowej kliknij opcję Korzystanie z<br>programu HP Image Zone, a następnie<br>kliknij Udostępnianie obrazów w<br>usłudze HP Instant Share.<br>Aby skorzystać z usługi HP Instant<br>Share w systemie Windows uruchom<br>oprogramowanie HP Image Zone,<br>zaznacz jedno lub kilka zdjęć, a<br>następnie kliknij zakładkę HP Instant<br>Share.<br>Komputer Macintosh: Uruchom usługę<br>HP Instant Share, a następnie postępuj<br>zgodnie z instrukcjami wyświetlanymi na<br>ekranie.<br>Aby skorzystać z usługi HP Instant<br>Share w systemie Macintosh, naciśnij i<br>przytrzymaj ikonę HP Photosmart<br>Menu (Menu drukarki HP Photosmart)<br>na pasku narzędzi Dock (Dok), a<br>następnie z menu podręcznego wybierz |
| Twórcze projekty                                                                                                    | System Windows: W Pomocy<br>ekranowej kliknij Korzystanie z<br>programu HP Image Zone, a następnie<br>kliknij temat Tworzenie projektów.<br>Aby stworzyć oryginalne projekty w                                                                                                    |
| Wyjdź z albumu ze zdjęciami. Program<br>HP Image Zone umożliwia<br>wykorzystanie zdjęć cyfrowych w<br>twórczych projektach, takich jak:<br>• Nadruki na koszulki<br>• Papier wstęgowy<br>• Karty pocztowe                                                                                                    | systemie Windows, uruchom<br>oprogramowanie HP Image Zone,<br>zaznacz jedno lub kilka zdjęć, a<br>następnie kliknij zakładkę <b>Projekty</b> .<br><b>Komputer Macintosh</b> : Aby stworzyć<br>oryginalne projekty w systemie<br>Macintosh, naciśnij i przytrzymaj<br>aktywną ikonę <b>HP Photosmart Menu</b><br>(Menu drukarki HP Photosmart) na<br>pasku narzędzi Dock (Dok), a następnie<br>z menu podręcznego wybierz pozycję<br><b>HP Image Print</b> . Wybierz opcję<br>drukowania twórczego z menu                                                                                                    |

| (ciąg dalszy)                                                                                                    |                                                                                                    |
|----------------------------------------------------------------------------------------------------|----------------------------------------------------------------------------------------------------|
| Funkcja oprogramowania                                                                                                    | Gdzie znaleźć informacje                                                                                                    |
|                                                                                                    | rozwijanego <b>Print Style</b> (Styl<br>drukowania). W oknie aplikacji<br><b>HP Image Print</b> pojawią się<br>odpowiednie instrukcje. Są one również<br>dostępne w programie HP Image Edit.                                                                                                    |
| <ul> <li>Porządkowanie zdjęć</li> <li>Image Zone pomaga w efektywnym zarządzaniu zdjęciami cyfrowymi i klipami wideo, umożliwiając:</li> <li>Organizowanie zdjęć w albumy</li> <li>Przeszukiwanie zbioru zdjęć według daty, słów kluczowych i innych kryteriów</li> <li>Automatyczne indeksowanie obrazów</li> </ul> | W Pomocy ekranowej kliknij<br>Korzystanie z programu HP Image<br>Zone, a następnie kliknij temat<br>Zarządzanie obrazami.<br>Aby uporządkować zdjęcia w systemie<br>Windows, uruchom program HP Image<br>Zone, a następnie kliknij zakładkę Moje<br>obrazy.<br>Komputer Macintosh: Funkcja ta jest<br>niedostępna w oprogramowaniu drukarki<br>w systemie Macintosh. Zalecany<br>korzystanie z programu iPhoto w wersji<br>2.0 lub nowszej.                                                                                                    |
| <ul> <li>Edycja i poprawianie zdjęć</li> <li>Image Zone pozwala na:</li> <li>Wykonanie ręcznej korekcji koloru oraz dostosowanie innych ustawień dla poprawy jakości zdjęcia przed wydrukiem</li> <li>Dodawanie tekstu i innej grafiki</li> <li>Zmianę rozmiaru zdjęć cyfrowych.</li> </ul>                          | System Windows: W Pomocy<br>ekranowej kliknij Korzystanie z<br>programu HP Image Zone, a następnie<br>kliknij temat Edytowanie obrazów.<br>Aby edytować zdjęcia w systemie<br>Windows, uruchom oprogramowanie<br>HP Image Zone, zaznacz jedno lub kilka<br>zdjęć, a następnie kliknij zakładkę Edycja.<br>Komputer Macintosh: Aby edytować<br>zdjęcia w systemie Macintosh naciśnij i<br>przytrzymaj aktywną ikonę<br>HP Photosmart Menu (Menu drukarki<br>HP Photosmart) na pasku narzędzi<br>Dock (Dok), a następnie z menu<br>podręcznego wybierz pozycję HP Image<br>Edit |

Rozdział 2

# 3 Instalacja oprogramowania

Razem z drukarką dostarczane jest opcjonalne oprogramowanie, które można zainstalować w komputerze. Część ta omawia instalację i wskazówki dotyczące rozwiązywania problemów związanych z instalacją.

## Instalacja

Po skorzystaniu z zawartego w *Instrukcji instalacji* opisu instalowania sprzętu drukarki, zapoznaj się z instrukcjami z tej części, opisującymi instalację oprogramowania.

| Użytkownicy systemu Windows                                                                                                    | Użytkownicy komputerów Macintosh                                                                                                    |
|----------------------------------------------------------------------------------------------------|----------------------------------------------------------------------------------------------------|
| <b>Ważne:</b> Nie podłączaj przewodu USB do momentu wyświetlenia odpowiedniego monitu.                                                                                                    | Ważne: Nie podłączaj przewodu USB<br>do momentu wyświetlenia<br>odpowiedniego monitu.                                                                                                    |
| <ul> <li>Oprogramowanie HP Image Zone oraz<br/>wszystkie funkcje drukarki zostaną<br/>zainstalowane automatycznie po<br/>wybraniu opcji Instalacja typowa w<br/>trakcie instalacji oprogramowania HP.</li> <li>1. Włóż płytę CD z oprogramowaniem<br/>HP Photosmart do napędu CD-<br/>ROM komputera.</li> <li>2. Kliknij przycisk Dalej, a następnie<br/>postępuj zgodnie z instrukcjami<br/>wyświetlanymi na ekranie. Jeśli<br/>instrukcje nie zostaną wyświetlone,<br/>znajdź i kliknij dwukrotnie plik<br/>setup.exe na płycie CD.</li> <li>Uwaga Jeżeli pojawi się ekran<br/>Znaleziono nowy sprzęt, kliknij</li> </ul> | <ul> <li>Uwaga Aby podłączyć drukarkę do sieci, a nie do pojedynczego komputera, skorzystaj z instrukcji instalacji podanych w części Praca w sieci.</li> <li>1. Włóż płytę CD z oprogramowaniem HP Photosmart do napędu CD-ROM komputera.</li> <li>2. Kliknij dwukrotnie ikonę HP Photosmart CD.</li> <li>3. Kliknij dwukrotnie ikonę Instalacja HP Photosmart. Postępuj zgodnie z instrukcjami wyświetlanymi na ekranie, aby zainstalować oprogramowanie drukarki, wybierając przewód USB jako typ połaczenia</li> </ul> |
| przycisk Anuluj odłączyć przewod<br>USB i ponownie uruchomić<br>instalację.                                                                                                    | <ol> <li>Po wyswietleniu monitu podłącz<br/>jedną końcówkę przewodu USB do<br/>portu USB z tyłu drukarki, a drugą</li> </ol>                                                                                                    |
| <ol> <li>Wybierz połączenie USB lub<br/>połączenie sieciowe. Jeśli<br/>wybierzesz połączenie sieciowe,<br/>postępuj zgodnie z instrukcjami<br/>podanymi w części Praca w sieci.<br/>Jeśli wybierzesz połączenie USB,<br/>przejdź do następnego kroku.</li> <li>Po wyświetleniu monitu podłącz<br/>jedną końcówkę przewodu USB do</li> </ol>                                                                                                    | <ul> <li>do portu USB w komputerze.</li> <li>5. Wybierz drukarkę w oknie<br/>dialogowym Drukuj. Jeśli drukarki<br/>nie ma na liście, kliknij przycisk<br/>Edytuj listę drukarek by ją dodać.</li> <li>Aby zmienić sposób połączenia drukarki<br/>z przewodu USB na połączenie<br/>sieciowe, zobacz Zmiana sposobu<br/>połączenia drukarki z przewodu USB na<br/>połączenie sieciowe.</li> </ul>                                                                                                    |

| Uż | ytkownicy systemu Windows                                                                                                    | Użytkownicy komputerów Macintosh |
|----|----------------------------------------------------------------------------------------------------|----------------------------------|
| 5. | portu USB z tyłu drukarki, a drugą<br>do portu USB w komputerze.<br>Postępuj zgodnie z instrukcjami<br>instalacji wyświetlanymi na ekranie<br>do momentu zakończenia instalacji i<br>ponownego uruchomienia<br>komputera. Po wyświetleniu ekranu<br>z tekstem gratulacyjnym kliknij<br>opcję <b>Drukuj stronę</b><br>demonstracyjna |                                  |

## Rozwiązywanie problemów związanych z instalacją

Jeśli oprogramowanie drukarki nie zostało zainstalowane pomyślnie lub po zainstalowaniu oprogramowania komunikacja między drukarką a komputerem jest nieprawidłowa, spróbuj skorzystać z rozwiązań przedstawionych w tej części. Jeśli to nie pomoże, zapoznaj się w dokumentacją drukarki lub skontaktuj się z działem obsługi klientów. Sprawdź wszystkie połączenia między drukarką a komputerem, a także sprawdź, czy używana jest najnowsza wersja oprogramowania drukarki.

# Uruchamia się kreator Znaleziono nowy sprzęt, ale drukarka nie zostaje rozpoznana.

Przewód USB mógł zostać podłączony przed zakończeniem instalacji oprogramowania. Odłącz przewód USB i ponownie rozpocznij instalację oprogramowania. Podłącz przewód USB, gdy w trakcie instalacji oprogramowania pojawi się odpowiedni monit.

### Komputer przestaje odpowiadać w trakcie instalacji oprogramowania.

Przyczyną może być program antywirusowy lub inny program działający w tle i zwalniający instalację. Poczekaj, aż oprogramowanie skończy kopiowanie plików. Może to potrwać kilka minut. Jeśli po upływie kilku minut komputer dalej nie odpowiada, uruchom go ponownie, zatrzymaj lub wyłącz oprogramowanie antywirusowe, zamknij wszystkie inne programy i ponownie zainstaluj oprogramowanie drukarki.

| 1 | <u>,,,,</u> , |
|---|---------------|
|   | =K            |

 Uwaga Oprogramowanie antywirusowe włączy się automatycznie po ponownym uruchomieniu komputera.

### W trakcie instalacji pojawia się okno dialogowe wymagań systemowych.

Jeden z elementów komputera nie spełnia minimalnych wymagań systemowych. Wymień element na spełniający minimalne wymagania systemowe, a następnie ponownie zainstaluj oprogramowanie drukarki.

# W oknie dialogowym wymagań systemowych wyświetlana jest informacja, że używana jest nieaktualna wersja programu Internet Explorer.

Aby ominąć blokadę i dokończyć instalację oprogramowania, naciśnij klawisze Ctrl + Shift i kliknij przycisk Anuluj w oknie dialogowym wymagań systemowych. Zaktualizuj program Internet Explorer natychmiast po zainstalowaniu oprogramowania HP Photosmart, inaczej oprogramowanie HP nie będzie działało poprawnie.

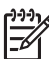

**Uwaga** Po aktualizacji programu Internet Explorer nie jest konieczna ponowna instalacja oprogramowania HP.

### Komputer nie może odczytać płyty CD HP Photosmart.

Upewnić się, że płyta CD nie jest brudna lub porysowana. Jeśli inne płyty CD działają, a nie działa tylko płyta CD HP Photosmart, być może jest uszkodzona. Oprogramowanie drukarki można pobrać z witryny www.hp.com/support. Jeśli nie działają również inne płyty CD, napęd CD-ROM może wymagać naprawy.

Rozdział 3

# Praca w sieci

Poniższe instrukcje opisują sposób instalacji drukarki HP Photosmart 8400 series w sieci przewodowej Ethernet. Sieć przewodowa umożliwia drukarce komunikowanie się z komputerami za pośrednictwem routera, koncentratora lub przełącznika. Szerokopasmowy dostęp do Internetu jest niezbędny do wykorzystania pełnego zakresu funkcji drukarki.

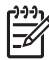

Uwaga W przypadku instalacji USB, zobacz instrukcje dołączone do drukarki.

Po skonfigurowaniu drukarki w sieci na ekranie drukarki wyświetlana jest jedna z dwóch ikon sygnalizujących stan połączenia:

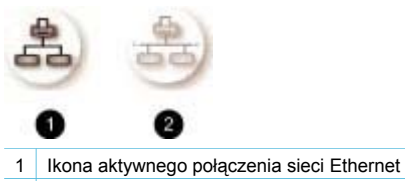

2 Ikona nieaktywnego połączenia sieci Ethernet

Przed wykonywania czynności opisanych w tym rozdziale sprawdź, czy sieć przewodowa została skonfigurowana. Dodatkowe informacje są dostępne w dokumentacji dostarczonej razem ze sprzętem sieciowym. Sprawdź również, czy drukarka została skonfigurowana zgodnie z instrukcjami dostarczonymi razem z nią.

# Podstawowe informacje dotyczące pracy w sieci (system Windows i Macintosh)

Sieć umożliwia wzajemne komunikowanie się urządzeń, takich jak komputery i drukarki. Sieć przewodowa Ethernet jest najpopularniejszym typem sieci wykorzystywanej w biurach i domach. Karta sieciowa zainstalowana w drukarce obsługuje sieci Ethernet o przepustowości 10 Mb/s i 100 Mb/s. Aby podłączyć drukarkę do sieci, korzystaj z przewodu Ethernet CAT-5 wyposażonego we wtyczkę RJ-45. Przewód ten różni się od przewodu USB.

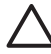

**Przestroga** Wtyczka RJ-45 przewodu CAT-5 tylko pozornie jest podobna do wtyczki telefonicznej. Nie wolno podłączać drukarki do sieci Ethernet przy użyciu standardowego przewodu telefonicznego. Możesz w ten sposób uszkodzić drukarkę i inne urządzenia sieciowe.

Na rysunku przedstawiono przykład sieci łączącej drukarkę z kilkoma komputerami poprzez koncentrator, przełącznik lub router. Modem kablowy lub DSL łączy koncentrator i wszystkie urządzenia sieciowe z szerokopasmowym dostępem do Internetu.

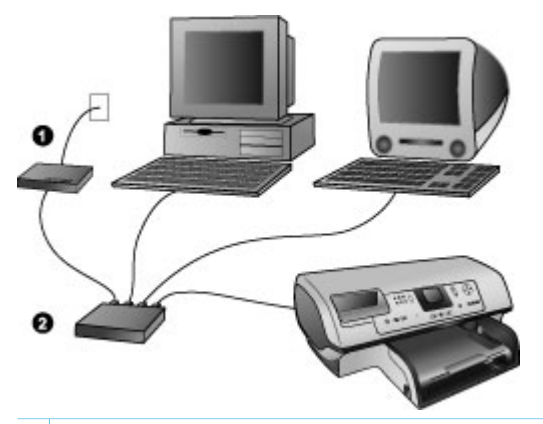

- 1 Modem kablowy lub DSL łączący urządzenia sieciowe z szerokopasmowym dostępem do Internetu
- 2 Punkt dostępowy sieci (koncentrator, przełącznik lub router), do którego są podłączone wszystkie urządzenia przewodami Ethernet

Urządzenia sieciowe połączone wzajemnie za pośrednictwem urządzenia centralnego. Najbardziej popularne urządzenia centralne to:

- Koncentratory: Proste, niedrogie urządzenie sieciowe umożliwiające wzajemne komunikowanie się kilku komputerów lub współużytkowanie drukarki. Koncentratory są urządzeniami biernymi. Zapewniają one jedynie możliwość komunikowania się innych urządzeń.
- Przełączniki: Przełączniki są podobne do koncentratorów, jednak mogą analizować informacje przesyłane między urządzeniami i przekazywać je tylko do odpowiedniego urządzenia. Mogą przyczyniać się ograniczenia natężenia ruchu sieciowego i ułatwiać efektywne korzystanie z sieci.
- Routery: Routery lub bramy sieciowe łączą zarówno urządzenia, jak i sieci. Zazwyczaj są używane do połączenia kilku komputerów domowych w sieci z Internetem. Routery są często wyposażone w zaporę sieciową ułatwiającą ochronę sieci domowej przed nieautoryzowanym dostępem.

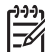

**Uwaga** Szczegółowe informacje dotyczące instalowania i konfiguracji urządzeń w sieci są dostępne w dokumentacji dostarczonej razem ze sprzętem sieciowym.

### Połączenie z Internetem

Jeśli sieć jest połączona z Internetem za pośrednictwem routera lub bramy sieciowej, zalecane jest korzystanie z routera lub bramy sieciowej obsługującej protokół dynamicznej konfiguracji hosta (DHCP, Dynamic Host Configuration Protocol). Brama sieciowa obsługująca protokół DHCP zarządza pulą zastrzeżonych adresów IP, przypisywanych dynamicznie zgodnie z potrzebą. Dodatkowe informacje dostępne są w dokumentacji dostarczonej razem z routerem lub bramą sieciową.

### Zalecane konfiguracje sieciowe

Drukarka może być używana w następujących konfiguracjach sieciowych. Ustal rodzaj konfiguracji sieciowej i postępuj zgodnie z instrukcjami zamieszczonymi w częściach Podłączanie drukarki do sieci i Instalacja oprogramowania drukarki w komputerze z systemem Windows lub Instalacja oprogramowania drukarki w systemie Macintosh dotyczących podłączania drukarki do sieci i instalacji oprogramowania.

#### Sieć Ethernet bez dostępu do Internetu

Komputery komunikują się z drukarką, tworząc prostą sieć za pośrednictwem koncentratora. Żadne z urządzeń sieciowych nie dysponuje dostępem do Internetu. Niektóre funkcje drukarki, takie jak udostępnianie przez Internet zdjęć z drukarki poprzez usługę HP Instant Share, nie są dostępne w tej konfiguracji.

#### Sieć Ethernet z dostępem do Internetu poprzez modem

Komputery komunikują się z drukarką, tworząc prostą sieć za pośrednictwem koncentratora. Jeden z komputerów dysponuje dostępem do Internetu poprzez modem i konto telefoniczne. Żadne z pozostałych urządzeń sieciowych, włącznie z drukarką, nie dysponują bezpośrednim dostępem do Internetu. Niektóre funkcje drukarki, takie jak udostępnianie przez Internet zdjęć z drukarki poprzez usługę HP Instant Share, nie są dostępne w tej konfiguracji.

#### Sieć Ethernet z szerokopasmowym dostępem do Internetu poprzez router

Drukarka jest podłączona do routera pełniącego rolę bramy między siecią a Internetem. Pełny zestaw funkcji drukarki, wraz z udostępnianiem zdjęć w Internecie, dostępny jest nawet bez używania komputera lub podłączania go do sieci. Jest to idealna konfiguracja sieciowa.

### Podłączanie drukarki do sieci

Następujące elementy są niezbędne do podłączenia drukarki do sieci przewodowej:

- Punkt dostępu do sieci, taki jak koncentrator, router lub przełącznik sieciowy z dostępnym gniazdem
- Przewód Ethernet CAT-5 z wtyczką RJ-45
- Szerokopasmowy dostęp do Internetu (tylko gdy potrzebny jest bezpośredni dostęp do usługi HP Instant Share z urządzenia. Aby uzyskać więcej informacji, zobacz Podłączanie urządzeń).

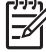

Uwaga 1 Nie podłączaj drukarki bezpośrednio do komputera przewodem Ethernet. Sieci typu "każdy z każdym" (peer-to-peer) nie są obsługiwane.

**Uwaga 2** Po podłączeniu drukarki do sieci zgodnie z procedurami omówionymi w tej części, zainstaluj oprogramowanie drukarki. Zobacz Instalacja oprogramowania drukarki w komputerze z systemem Windows lub Instalacja oprogramowania drukarki w systemie Macintosh.

#### Podłączanie drukarki do sieci

1. Podłącz przewód Ethernet do gniazda z tyłu drukarki.

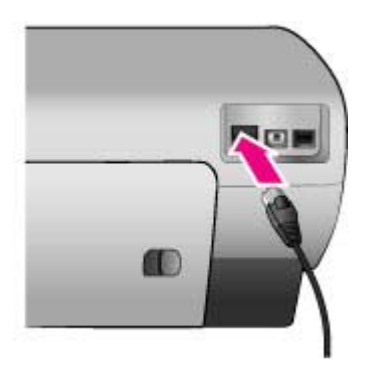

2. Podłącz przewód Ethernet do wolnego gniazda w koncentratorze, routerze lub przełączniku.

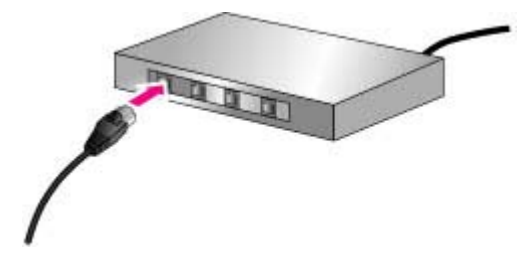

Po podłączeniu drukarki do sieci zainstaluj oprogramowanie drukarki. Nie możesz drukować z komputera dopóki nie zostanie zainstalowane oprogramowanie.

- Instalacja oprogramowania drukarki w komputerze z systemem Windows
- Instalacja oprogramowania drukarki w systemie Macintosh

### Instalacja oprogramowania drukarki w komputerze z systemem Windows

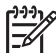

 Uwaga Drukarka powinna być skonfigurowana zgodnie z procedurami dostarczonymi razem z drukarką.

Instalacja może trwać od 20 minut (Windows XP) do 1 godziny (Windows 98), zależnie od ilości wolnego miejsca na dysku twardym i szybkości procesora komputera. Przed rozpoczęciem instalacji sprawdź, czy drukarka jest podłączona do sieci przewodem Ethernet.

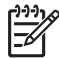

Uwaga Oprogramowanie drukarki musi być zainstalowane w każdym komputerze sieciowym korzystającym z drukarki Photosmart 8400 series, zgodnie z opisem w tej części. Po zainstalowaniu możesz drukować zdjęcia tak samo, jak w przypadku połączenia USB.

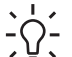

Wskazówka Nie instaluj oprogramowania drukarki za pomocą Dodaj drukarkę w

 panelu sterowania Windows. Aby prawidłowo zainstalować drukarkę w sieci, korzystaj z instalatora HP.

### Instalowanie oprogramowania drukarki

- Wydrukuj stronę konfiguracji sieci. Informacje umieszczone w tym raporcie mogą być potrzebne, gdy instalator nie wykryje drukarki. Zobacz Drukowanie strony konfiguracji sieci.
- 2. Włóż płytę CD z oprogramowaniem drukarki HP Photosmart do napędu CD-ROM komputera.
- Kliknij przycisk Dalej i postępuj zgodnie z instrukcjami Instalatora, aby sprawdzić i przygotować system oraz zainstalować sterowniki, dodatki i oprogramowanie. Trwa to kilka minut.
- 4. W oknie Rodzaj połączenia zaznacz opcję Za pośrednictwem sieci, a następnie kliknij przycisk Dalej.

Zostanie wyświetlone okno **Wyszukiwanie**, a program instalacyjny będzie wyszukiwać drukarkę w sieci.

# Jeśli zostanie wyświetlone okno Odnaleziono drukarkę, wykonaj następujące czynności:

 Sprawdź, czy opis drukarki jest prawidłowy. (Użyj strony konfiguracyjnej do zweryfikowania nazwy i adresu sprzętowego drukarki. Zobacz Drukowanie strony konfiguracji sieci.) b. Jeśli opis drukarki jest prawidłowy, zaznacz opcję Tak, zainstaluj drukarkę, a następnie kliknij przycisk Dalej.
 Jeśli w sieci zostanie odnalezionych kilka drukarek, jako konfigurowane i instalowane urządzenie wybierz drukarkę HP Photosmart 8400 series, a następnie kliknij przycisk Dalej. Jeśli w sieci znajduje się kilka drukarek HP Photosmart 8400 series, zidentyfikuj drukarkę którą chcesz zainstalować, na podstawie adresu sprzętowego (MAC) podanego na stronie konfiguracji sieci.

Jeśli zostanie wyświetlone okno Sprawdź połączenie sieciowe, wykonaj następujące czynności:

- a. Postępuj zgodnie z instrukcjami wyświetlanymi na ekranie, a następnie zaznacz opcję **Wybierz drukarkę po adresie** i kliknij przycisk **Dalej**.
- W oknie Wybierz drukarkę wprowadź adres sprzętowy (MAC) podany na stronie konfiguracji sieci w polu Adres sprzętowy MAC.
   Przykład: 02bad065cb97
   Termin MAC (Media Access Control, kontrola dostępu do nośnika) oznacza adres sprzętowy identyfikujący drukarkę w sieci.
- c. Wprowadź adres IP podany na stronie konfiguracji sieci w polu Adres IP, a następnie kliknij przycisk Dalej.

Przykład: 169.254.203.151

- d. Po wyświetleniu okna Odnaleziono drukarkę zaznacz opcję Tak, zainstaluj drukarkę, a następnie kliknij przycisk Dalej.
- e. W oknie **Potwierdź ustawienia** kliknij przycisk **Dalej**.
- f. Postępuj zgodnie z instrukcjami wyświetlanymi na ekranie.
- 5. Po wyświetleniu odpowiedniego monitu kliknij przycisk Zakończ, aby zakończyć instalację.

## Instalacja oprogramowania drukarki w systemie Macintosh

Uwaga Drukarka powinna być skonfigurowana zgodnie z procedurami dostarczonymi razem z drukarką.

Instalacja może trwać 3 do 4 minut, zależnie od systemu operacyjnego, ilości wolnego miejsca na dysku twardym i szybkości procesora komputera Macintosh. Przed rozpoczęciem instalacji sprawdź, czy drukarka jest podłączona do sieci przewodem Ethernet. Jeśli drukarka została już zainstalowana jako podłączona do portu USB, nie potrzeba wykonywać poniższych instrukcji do przeprowadzenia instalacji sieciowej. W takim przypadku zobacz Zmiana sposobu połączenia drukarki z przewodu USB na połączenie sieciowe.

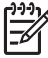

**Uwaga** Oprogramowanie drukarki musi być zainstalowane w każdym komputerze sieciowym korzystającym z drukarki Photosmart 8400 series, zgodnie z opisem w tej części. Po zakończeniu instalacji można drukować zdjęcia tak samo, jak w przypadku drukarki podłączonej przewodem USB.

### Instalowanie oprogramowania drukarki

- 1. Włóż płytę CD z oprogramowaniem drukarki HP Photosmart do napędu CD-ROM komputera Macintosh.
- 2. Kliknij dwukrotnie ikonę płyty CD na pulpicie.
- Kliknij dwukrotnie ikonę Instalatora.
   Zostanie wyświetlone okno dialogowe Authenticate (Uwierzytelnianie).
- Wprowadź nazwę (Name) i hasło (Password) używane do zarządzania komputerem Macintosh, a następnie kliknij przycisk OK.
- 5. Postępuj zgodnie z instrukcjami wyświetlanymi na ekranie.
- Po wyświetleniu okna HP Photosmart Install (Instalacja programu HP Photosmart) wybierz opcję Easy Install (Instalacja uproszczona), a następnie kliknij przycisk Install (Zainstaluj).
- 7. W oknie **Select Printer** (Wybierz drukarkę) kliknij kartę **Network** (Sieć). Instalator rozpocznie wyszukiwanie drukarek w sieci.

### Jeśli drukarka zostanie odnaleziona, wykonaj następujące czynności:

- a. W oknie **Select Printer** (Wybierz drukarkę) zaznacz drukarkę HP Photosmart 8400, a następnie kliknij przycisk **Utilities** (Narzędzia).
- b. Postępuj zgodnie z instrukcjami wyświetlanymi na ekranie, by zarejestrować drukarkę.

### Jeśli drukarka nie zostanie odnaleziona, wykonaj następujące czynności:

- a. Wydrukuj stronę konfiguracji sieci i zlokalizuj wpis adresu IP na tej stronie.
- Sprawdź, czy drukarka jest podłączona do sieci przy użyciu odpowiedniego przewodu Ethernet CAT-5. Zobacz Podłączanie drukarki do sieci.
- c. Kliknij przycisk **Find** (Znajdź), wprowadź adres IP, a następnie kliknij przycisk **Save** (Zapisz).
- d. W oknie **Select Printer** (Wybierz drukarkę) zaznacz drukarkę HP Photosmart 8400, a następnie kliknij przycisk **Utilities** (Narzędzia).
- e. Postępuj zgodnie z instrukcjami wyświetlanymi na ekranie, by zarejestrować drukarkę.

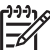

Uwaga Niektóre przeglądarki nie obsługują rejestracji w trybie online. W

przypadku problemów skorzystaj z innej przeglądarki lub pomiń tę czynność.

- 8. W oknie dialogowym **Drukuj** wybierz drukarkę. Jeśli drukarki nie ma na liście, wybierz przycisk **Edytuj listę drukarek** aby dodać drukarkę.
- 9. W oknie Lista drukarek kliknij przycisk Dodaj.
- 10. Z listy rozwijanej wybierz opcję Rendezvous.
- 11. Wybierz drukarkę z listy, a następnie kliknij przycisk **Dodaj**. To wszystko. Gotowe!

### Zmiana sposobu połączenia drukarki z przewodu USB na połączenie sieciowe

- 1. Podłącz drukarkę do sieci. Zobacz Podłączanie drukarki do sieci.
- 2. Wydrukuj stronę konfiguracji sieci i zlokalizuj wpis adresu IP.
- Otwórz przeglądarkę i wprowadź adres IP, aby uzyskać dostęp do wbudowanego serwera WWW drukarki. Aby uzyskać więcej informacji dotyczących wbudowanego serwera WWW, zobacz Korzystanie z wbudowanego serwera WWW.
- 4. Kliknij kartę Sieć.
- 5. Kliknij opcję **mDNS** w obszarze Aplikacje po lewej stronie.
- 6. W polu Nazwa usługi mDNS wprowadź unikatową nazwę (maksymalnie 63 znaki).
- 7. Kliknij przycisk Zastosuj.
- 8. W oknie dialogowym **Drukuj** wybierz drukarkę. Jeśli drukarki nie ma na liście, wybierz przycisk **Edytuj listę drukarek** aby dodać drukarkę.
- 9. W oknie Lista drukarek kliknij przycisk Dodaj.
- 10. Z listy rozwijanej wybierz opcję Rendezvous.
- 11. Wybierz drukarkę z listy, a następnie kliknij przycisk **Dodaj**.

### Korzystanie z wbudowanego serwera WWW

Wbudowany serwer WWW drukarki zapewnia prosty sposób zarządzania drukarką sieciową. Korzystając z dowolnej przeglądarki w komputerze z systemem Windows lub Macintosh, możesz komunikować się z drukarką za pośrednictwem sieci, by:

- Sprawdzać stan drukarki i szacowanych poziomów tuszu
- Przeglądać dane statystyczne dotyczące sieci
- Dostosować konfigurację drukarki sieciowej (na przykład określanie serwera proxy, konfiguracja nazwy DNS lub ręczne wprowadzanie adresu IP)
- Ograniczyć dostęp do stron konfiguracyjnych
- Zamówić materiały eksploatacyjne
- Odwiedzić witrynę firmy HP by uzyskać pomoc techniczną

### Uzyskiwanie dostępu do strony głównej wbudowanego serwera WWW

1. Wydrukuj stronę konfiguracji sieci. Zobacz Drukowanie strony konfiguracji sieci.

 Wprowadź adres IP drukarki podany na stronie konfiguracji sieci w polu adresu przeglądarki. Przykład adresu IP: 10.0.0.81

Zostanie wyświetlona strona wbudowanego serwera WWW.

Aby uzyskać informacje dotyczące terminologii sieciowej i wbudowanego serwera WWW, które nie zostały zamieszczone w tym podręczniku, przejdź do Pomocy wbudowanego serwera WWW.

#### Uzyskiwanie dostępu do Pomocy wbudowanego serwera WWW

- 1. Wyświetl stronę główną wbudowanego serwera WWW. Zobacz Uzyskiwanie dostępu do strony głównej wbudowanego serwera WWW.
- 2. Kliknij łącze Pomoc w obszarze Inne łącza na stronie głównej.

### Drukowanie strony konfiguracji sieci

Stronę konfiguracji sieci można wydrukować z drukarki bez konieczności podłączania komputera. Strona konfiguracyjna zawiera użyteczne informacje dotyczące adresu IP drukarki, dane statystyczne dotyczące sieci oraz inne ustawienia sieciowe. Możesz również wyświetlić na ekranie drukarki podsumowanie wybranych ustawień sieciowych.

#### Drukowanie szczegółowej strony konfiguracji sieci

- 1. Naciśnij przycisk Menu na drukarce.
- 2. Wybierz polecenie Narzędzia, a następnie naciśnij przycisk OK.
- 3. Wybierz polecenie Sieć, a następnie naciśnij przycisk OK.
- 4. Wybierz polecenie Drukuj szczegółowy raport, a następnie naciśnij przycisk OK.

#### Wyświetlanie podsumowania ustawień sieciowych

- 1. Naciśnij przycisk Menu na drukarce.
- 2. Wybierz polecenie Narzędzia, a następnie naciśnij przycisk OK.
- 3. Wybierz polecenie Sieć, a następnie naciśnij przycisk OK.
- 4. Wybierz polecenie Wyświetl podsumowanie, a następnie naciśnij przycisk OK.

Załącznik a

# **b** Pomoc techniczna i gwarancja

Ten rozdział zawiera informacje o pomocy technicznej i gwarancji drukarki.

### Dział obsługi klientów

W razie wystąpienia problemów postępuj zgodnie z następującymi wskazówkami:

- 1. Zapoznaj się z dokumentacją dołączoną do drukarki.
  - Instrukcja instalacji: Instrukcja instalacji drukarki HP Photosmart 8400 series zawiera objaśnienia dotyczące konfigurowania drukarki.
  - Podręcznik użytkownika: Podręcznik użytkownika zawiera omówienie podstawowych funkcji drukarki, sposobu korzystania z drukarki bez podłączania jej do komputera oraz informacje dotyczące rozwiązywania problemów sprzętowych. Jest on dostępny w wersji elektronicznej na płycie CD Podręcznik użytkownika.
  - Pomoc drukarki HP Photosmart: Pomoc ekranowa drukarki HP Photosmart opisuje sposób korzystania z drukarki podłączonej do komputera oraz zawiera informacje na temat rozwiązywania problemów z oprogramowaniem.
  - Instrukcja obsługi: Instrukcja obsługi drukarki HP Photosmart 8400 series to niniejszy dokument. Instrukcja zawiera podstawowe informacje o drukarce, w tym informacje o instalacji, obsłudze, pomocy technicznej i gwarancji. Szczegółowe instrukcje możesz znaleźć na płycie CD Podręcznik użytkownika.
  - Pomoc drukarki HP Photosmart: Pomoc ekranowa drukarki HP Photosmart opisuje sposób korzystania z drukarki podłączonej do komputera oraz zawiera informacje na temat rozwiązywania problemów z oprogramowaniem. Zobacz Instalacja oprogramowania.
- Jeśli nie możesz rozwiązać problemu na podstawie informacji zawartych w dokumentacji, odwiedź witrynę www.hp.com/support, gdzie możesz skorzystać z następujących rozwiązań:
  - Uzyskać dostęp do stron pomocy technicznej
  - Wysłać wiadomości e-mail do firmy HP by uzyskać odpowiedzi na zadane pytania
  - Połączyć się z pracownikiem technicznym firmy HP korzystając z rozmowy internetowej (czat)
  - Sprawdzić dostępność aktualizacji oprogramowania

Opcje pomocy technicznej oraz dostęp do nich mogą różnić się w zależności od produktu, kraju/regionu i języka.

- Dotyczy tylko Europy: Skontaktuj się z lokalnym punktem sprzedaży. W przypadku awarii sprzętowej drukarki konieczne będzie dostarczenie jej do punktu, w którym została zakupiona. Naprawa jest bezpłatna w okresie objętym ograniczoną gwarancją drukarki. Po upływie okresu gwarancyjnego za usługi serwisowe pobierane są opłaty.
- 4. Jeśli problemu nie uda się rozwiązać przy użyciu pomocy ekranowej lub witryny internetowej firmy HP, zadzwoń do działu obsługi klientów pod numer odpowiedni dla danego kraju lub regionu. Listę numerów telefonów dla poszczególnych krajów/regionów możesz odnaleźć poniżej.

### Telefoniczny kontakt z działem obsługi klientów

W okresie objętym gwarancją drukarki, możesz korzystać z bezpłatnej telefonicznej pomocy technicznej. Aby uzyskać informacje na temat okresu bezpłatnego dostępu do telefonicznej pomocy technicznej, zobacz Ograniczona gwarancja lub odwiedź witrynę www.hp.com/support. Po zakończeniu okresu bezpłatnej telefonicznej pomocy technicznej możesz odpłatnie korzystać z pomocy HP. Aby uzyskać informacje na temat opcji pomocy technicznej, skontaktuj się ze sprzedawcą HP lub zadzwoń pod numer pomocy technicznej właściwy dla danego kraju/regionu. Aby otrzymać wsparcie telefoniczne HP, zadzwoń pod numer odpowiedni dla miejsca pobytu. Pobierane są standardowe opłaty telefoniczne.

**Europa Zachodnia:** Klienci z Austrii, Belgii, Danii, Hiszpanii, Francji, Niemiec, Irlandii, Włoch, Holandii, Norwegii, Portugalii, Finlandii, Szwecji, Szwajcarii i Wielkiej Brytanii mogą uzyskać informacje na temat numerów telefonów dla swojego kraju lub regionu w witrynie www.hp.com/ support.

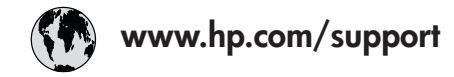

Support for the following countries/regions is available at www.hp.com/support: Austria, Belgium, Central America & The Caribbean, Denmark, Spain, France, Germany, Ireland, Italy, Luxembourg, Netherlands, Norway, Portugal, Finland, Sweden, Switzerland, and the United Kingdom.

| 61 56 45 43                 | الجز ائر                    | 한국                                          | 1588-3003                  |
|-----------------------------|-----------------------------|---------------------------------------------|----------------------------|
| Argentina (Buenos Aires)    | 54-11-4708-1600             | Malaysia                                    | 1800 805 405               |
| Argentina                   | 0-800-555-5000              | Mexico (Mexico City)                        | 55-5258-9922               |
| Australia (out-of-warranty) | 1902 910 910                |                                             | 01-800-4/2-68368           |
| 800 171                     | البحرين                     | 22 404/4/                                   | المغرب                     |
| Brasil (Sao Paulo)          | 55-11-4004-7751             | New Zealand                                 | 0800 441 147               |
| Brasil                      | 0-800-709-7751              | Nigeria                                     | 1 3204 999                 |
| Canada (Mississauga Area)   | (905) 206-4663              | Panama                                      | 1-800-711-2884             |
| Canada                      | 1-(800)-474-6836            | Paraguay                                    | 009 800 54 1 0006          |
| Chile                       | 800-360-999                 | Perú                                        | 0-800-10111                |
| 中国                          | 021-3881-4518               | Philippines                                 | 2 867 3551                 |
|                             | 800-810-3888                | Polska                                      | 22 5666 000                |
|                             | 服务编码: 3001                  | Puerto Rico                                 | 1-877-232-0589             |
| Colombia (Bogota)           | 571-606-9191                | República Dominicana                        | 1-800-711-2884             |
| Colombia                    | 01-8000-51-4746-8368        | România                                     | (21) 315 4442              |
| Costa Rica                  | 0-800-011-1046              | Россия (Москва)<br>Россия (Санкт-Петербург) | 095 7973520<br>812 3467997 |
| Česká republika             | 261 307 310                 | 900 907 1444                                | 3                          |
| Ecuador (Andinatel)         | 1-999-119 🕾<br>800-711-2884 | Singapore                                   | السغودية<br>6 272 5300     |
| Ecuador (Pacifitel)         | 1-800-225-528 🕾             | Slovakia                                    | 2 50222444                 |
|                             | 800-711-2884                | South Africa (International)                | 27 11 2580301              |
| 2 532 5222                  | مصر                         | South Africa (International)                | - 27 11 2307301            |
| El Salvador                 | 800-6160                    |                                             | 000 000 1030               |
| Ελλάδα (από το εξωτερικό)   | + 30 210 6073603            | Kest Of West Africa                         | + 351 213 17 63 80         |
| Ελλάδα (από Κύπρο)          | 800 9 2649                  | 室停                                          | 02-8/22-8000               |
| Guatemala                   | 1-800-711-2884              |                                             | +00 (2) 353 9000           |
| 香港特别行政區                     | 2802 4098                   | /1891222                                    | ىوىس                       |
| Magyarország                | 1 382 1111                  | Trinidad & Tobago                           | 1-800-711-2884             |
| India                       | 1 600 44 7737               | Türkiye                                     | 90 216 444 71 71           |
| Indonesia                   | +62 (21) 350 3408           | Україна                                     | (380 44) 4903520           |
|                             | +02 (21) 330 3400           | 800 4520                                    | لإمارات العربية المتحدة    |
| (0) 9 830 4848              | ישראל                       | United States                               | 1-(800)-474-6836           |
| Jamaica                     | 1-800-711-2884              | Uruguay                                     | 0004-054-177               |
| 日本                          | 05/0-000511                 | Venezuela (Caracas)                         | 58-212-278-8666            |
| 日本 (携帯電話の場合)                | 03-3335-9800                | Venezuela                                   | 0-800-474-68368            |
|                             |                             | Việt Nam                                    | +84 88234530               |

#### Uzyskiwanie pomocy przez telefon

Rozmawiaj z działem obsługi klientów w pobliżu komputera i drukarki. Przygotuj następujące informacje:

- Numer modelu drukarki (umieszczony z przodu drukarki).
- Numer seryjny drukarki (umieszczony z tyłu drukarki).
- System operacyjny komputera.
- Wersja sterownika drukarki:
  - Komputery z systemem Windows: Aby sprawdzić wersję sterownika drukarki, kliknij prawym przyciskiem myszy ikonę HP na pasku zadań systemu Windows i wybierz polecenie Informacje.
  - Komputery Macintosh: Aby sprawdzić wersję sterownika drukarki, użyj okna dialogowego Print (Drukowanie).
- Komunikaty wyświetlane na ekranie drukarki lub monitorze komputera.
- Odpowiedzi na następujące pytania:
  - Czy zgłaszany problem występował wcześniej? Czy można odtworzyć zaistniałą sytuację?
  - Czy bezpośrednio przed wystąpieniem problemu w używanym komputerze zostały zainstalowane nowe programy lub urządzenia?

### Ograniczona gwarancja

Oświadczenie o ograniczonej gwarancji jest osobnym dokumentem zawartym w opakowaniu.

Załącznik b

# **C** Dane techniczne

Część ta przedstawia minimalne wymagania instalacji oprogramowania drukarki HP Photosmart oraz wybrane dane techniczne drukarki.

Szczegółowe informacje na temat danych technicznych drukarki i wymagań systemowych możesz znaleźć w pomocy drukarki HP Photosmart. Aby uzyskać informacje dotyczące przeglądania pomocy ekranowej drukarki HP Photosmart, zobacz Uzyskiwanie dodatkowych informacji.

### Wymagania systemowe

| Element                    | Minimalne wymagania dla<br>komputerów z systemem<br>Windows                                                                                                    | Minimalne wymagania dla<br>komputerów Macintosh                                                                                                    |
|----------------------------|----------------------------------------------------------------------------------------------------|----------------------------------------------------------------------------------------------------|
| System operacyjny          | Microsoft® Windows 98, 2000<br>Professional, ME, XP Home i<br>XP Professional                                                                                                    | Mac® OS X 10.1 do 10.3                                                                                                    |
| Procesor                   | Intel <sup>®</sup> Pentium <sup>®</sup> II (lub<br>odpowiednik) lub szybszy                                                                                                    | G3 lub szybszy                                                                                                    |
| Pamięć RAM                 | 64 MB (zalecane 128 MB)                                                                                                    | Mac OS 10.1 do 10.3: 128 MB                                                                                                    |
| Wolna przestrzeń dyskowa   | 500 MB                                                                                                    | 500 MB                                                                                                    |
| Monitor wideo              | 800 x 600, kolor 16-bitowy<br>lub więcej                                                                                                    | 800 x 600, kolor 16-bitowy<br>lub więcej                                                                                                    |
|                            |                                                                                                    |                                                                                                    |
| Napęd CD-ROM               | 4x                                                                                                    | 4x                                                                                                    |
| Napęd CD-ROM<br>Połączenia | 4x<br>USB: Microsoft Windows 98,<br>2000 Professional, ME, XP<br>Home i XP Professional<br>Ethernet: przez gniazdo<br>Ethernet<br>PictBridge: przez przedni<br>port aparatu<br>Bluetooth: przez opcjonalną<br>kartę bezprzewodową<br>HP Bluetooth | 4x<br>USB: Porty z przodu i z tyłu<br>(Mac OS X wersja 10.1 do<br>10.3)<br>Ethernet: przez gniazdo<br>Ethernet<br>PictBridge: przez przedni<br>port aparatu |

# Parametry techniczne drukarki

| Kategoria                 | Dane techniczne                                                                                                    |
|---------------------------|----------------------------------------------------------------------------------------------------|
| Połączenia                | USB: Microsoft Windows 98, 2000 Professional, ME, XP<br>Home i XP Professional; Mac OS X wersja 10.1 do 10.3<br>Ethernet |
| Środowisko eksploatacyjne | Zalecane w czasie pracy: temperatura 15–30° C (59–<br>86° F), 20–80% wilgotności względnej                               |
|                           | Maksimum w czasie pracy: temperatura 5-40° C (41–<br>104° F), 15–80% wilgotności względnej                               |
|                           | Zakres temperatur w czasie przechowywania: -30–65° C (22–149° F)                                                         |
| Formaty plików obrazów    | JPEG format podstawowy                                                                                                   |
|                           | TIFF 24-bity RGB nieskompresowany z przeplotem                                                                           |
|                           | TIFF 24-bity YCbCr nieskompresowany z przeplotem                                                                         |
|                           | TIFF 24-bity RGB spakowane porcje z przeplotem                                                                           |
|                           | TIFF nieskompresowane/spakowane porcje 8-bitowe w odcieniach szarości                                                    |
|                           | TIFF nieskompresowane/spakowane porcje 8-bitowe w kolorach palety                                                        |
|                           | TIFF 1-bitowe nieskompresowane/spakowane/1D<br>Huffman                                                                   |
| Formaty nośników          | Papier fotograficzny 10 x 15 cm (4 x 6 cali)                                                                             |
|                           | Papier fotograficzny z zakładką 10 x 15 cm z zakładką<br>1,25 cm (4 x 6 cali z zakładką 0,5 cala)                        |
|                           | Karty katalogowe 10 x 15 cm (4 x 6 cali)                                                                                 |
|                           | Karty Hagaki 100 x 148 mm (3,9 x 5,8 cala)                                                                               |
|                           | Karty formatu A6 105 x 148 mm (4,1 x 5,8 cala)                                                                           |
|                           | Karty formatu L 90 x 127 mm (3,5 x 5 cali)                                                                               |
|                           | Karty formatu L z zakładką 90 x 127 mm z zakładką 12,5<br>mm (3,5 x 5 cali z zakładką 0,5 cala)                          |
| Dane techniczne nośników  | Zalecana maksymalna długość: 356 mm (14 cali)                                                                            |
|                           | Zalecana maksymalna grubość: 292 µm (11,5 milicala)                                                                      |
| Rozmiary nośników,        | Papier fotograficzny                                                                                                    |
| standardowe               | 76 x 76 mm do 216 x 356 mm (3 x 3 cale do 8,5 x 14 cali)                                                                 |
|                           | Zwykły papier                                                                                                    |
|                           | Letter, 216 x 280 mm (8,5 x 11 cali)                                                                                     |
|                           | Legal, 216 x 356 mm (8,5 x 14 cali)                                                                                      |
|                           | Executive, 190 x 254 mm (7,5 x 10 cali)                                                                                  |
|                           | A4, 210 x 297 mm (8,27 x 11,7 cala)                                                                                      |
|                           | A5, 148 x 210 mm (5,8 x 8,3 cala)                                                                                        |
|                           | B5, 176 x 250 mm (6,9 x 9,8 cala)                                                                                        |

| (ciąg dalszy)                                     |                                                                                                    |
|---------------------------------------------------|----------------------------------------------------------------------------------------------------|
| Kategoria                                         | Dane techniczne                                                                                                    |
| Kategoria                                         | Karty         Karty Hagaki, 100 x 148 mm (3,94 x 5,83 cala)         Karty formatu L, 90 x 127 mm (3,5 x 5 cali)         Karty formatu L z zakładką, 90 x 127 mm z zakładką 12,5 mm (3,5 x 5 cali z zakładką 0,5 cala)         Karty indeksowe, 76 x 127 mm, 10 x 15 cm i 127 x 203 mm (3 x 5 cali, 4 x 6 cali i 5 x 8 cali)         Karty formatu A6, 105 x 148,5 mm (4,13 x 5,85 cala)         Koperty         Nr 9, 98,4 x 225,4 mm (3,875 x 8,875 cala)         Nr 10, 105 x 240 mm (4,125 x 9,5 cala)         A2 Invitation (Zaproszenie), 110 x 146 mm (4,375 x 5,75 cala)         DL, 110 x 220 mm (4,33 x 8,66 cala)         C6, 114 x 162 mm (4,5 x 6,4 cala)         Niestandardowy         76 x 127 mm do 216 x 356 mm (od 3 x 5 cali do 8,5 x 14 cali)         Arkusze folii i etykiet         Latter, 216 x 280 mm (8,5 x 11 cali) |
|                                                   | Letter, 216 x 280 mm (8,5 x 11 cali)<br>A4, 210 x 297 mm (8,27 x 11,7 cala)                                                                                                    |
| Typy nośników                                     | Papier (zwykły, do drukarek atramentowych,<br>fotograficzny i ciągły składany)<br>Koperty<br>Folie<br>Etykiety<br>Karty (indeksowe, pocztowe, Hagaki, A6, format L)<br>Nadruki na koszulki                                                                                                    |
| Karty pamięci                                     | CompactFlash Typ I i II<br>Microdrive<br>MultiMediaCard<br>Secure Digital<br>SmartMedia<br>Memory Stick<br>xD-Picture Card                                                                                                    |
| Formaty plików obsługiwane<br>przez karty pamięci | Drukowanie: Zobacz listę formatów plików powyżej w<br>niniejszej tabeli<br>Zapisywanie: wszystkie formaty plików                                                                                                    |
| Podajniki papieru                                 | Podajnik główny<br>76 x 127 mm do 216 x 356 mm (od 3 x 5 cali do 8,5 x 14<br>cali)                                                                                                    |

### Załącznik c

| ciąg dalszy)                          |                                                                                                    |  |
|---------------------------------------|----------------------------------------------------------------------------------------------------|--|
| Kategoria                             | Dane techniczne                                                                                                    |  |
|                                       | Podajnik papieru fotograficznego<br>10 x 15 cm (4 x 6 cali) oraz Hagaki<br>Taca wyjściowa<br>Wszystkie obsługiwane rozmiary                                                                                                    |  |
| Pojemność podajnika papieru           | Wszystkie obsługiwane rozmiary         Podajnik główny         100 arkuszy zwykłego papieru         14 kopert         20–40 kart (zależnie od grubości)         20 arkuszy papieru ciągłego składanego         30 arkuszy etykiet         25 arkuszy folii, nadruków na koszulki lub papieru<br>fotograficznego         Podajnik papieru fotograficznego         25 arkuszy papieru fotograficznego         25 arkuszy papieru fotograficznego         20 arkuszy zwykłego papieru         20 arkuszy papieru fotograficznego         10 arkuszy papieru fotograficznego, papieru ciągłego<br>składanego lub folii         10 kart lub kopert |  |
| Pobór mocy                            | Drukowanie: 15–45 W<br>Stan bezczynności: 5 W<br>Urządzenie wyłączone: 2 W                                                                                                    |  |
| Numer modelu przewodu<br>zasilającego | Q0950-4476                                                                                                    |  |
| Pojemniki z tuszem                    | Fotograficzny do druku w skali szarości HP (C9368A)<br>Kolorowy fotograficzny HP (C9369E)<br>Trójkolorowy HP (C8766E lub C9363E)<br>Czarny HP (C8767E)                                                                                                    |  |
| Obsługa USB                           | Microsoft Windows 98, 2000 Professional, ME, XP Home<br>i XP Professional<br>Mac OS X 10.1 do 10.3<br>Firma HP zaleca stosowanie przewodu USB o długości<br>nie większej niż 3 metry.                                                                                                    |  |
| Obsługa sieci                         | Microsoft Windows 98, 2000 Professional, ME, XP Home<br>i XP Professional<br>Mac OS X 10.1 do 10.3<br>Przewód Ethernet RJ-45                                                                                                    |  |

| (ciąg dalszy)        |                                                    |  |
|----------------------|----------------------------------------------------|--|
| Kategoria            | Dane techniczne                                    |  |
| Formaty plików wideo | Motion JPEG AVI<br>Motion-JPEG QuickTime<br>MPEG-1 |  |

### W trosce o środowisko naturalne

Firma Hewlett-Packard Company jest zaangażowana w wytwarzanie wysokiej jakości produktów w sposób zgodny z zasadami ochrony środowiska.

### Ochrona środowiska

Drukarka została zaprojektowana w taki sposób, aby jej wpływ na środowisko był minimalny. Dodatkowe informacje o programie ochrony środowiska firmy HP znajdują się w witrynie firmy HP pod adresem www.hp.com/hpinfo/globalcitizenship/environment/.

### Wytwarzanie ozonu

Niniejszy wyrób nie wytwarza znaczących ilości ozonu (O<sub>3</sub>).

### Zużycie energii

Zużycie energii spada znacząco w trybie ENERGY STAR<sup>®</sup>, który chroni zasoby naturalne oraz zapewnia oszczędności finansowe, nie zmniejszając wysokiej wydajności drukarki. Ten produkt spełnia wymogi programu ENERGY STAR, który ma zachęcać producentów do wytwarzania urządzeń biurowych o zmniejszonym zużyciu energii.

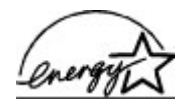

ENERGY STAR is a U.S. registered mark of the U.S. EPA. As an ENERGY STAR partner, Hewlett-Packard Company has determined that this product meets the ENERGY STAR guidelines for energy efficiency. Więcej informacji możesz odnaleźć pod adresem www.energystar.gov.

### Zużycie papieru

Niniejszy produkt nadaje się do użycia z papierem makulaturowym wg normy DIN 19309.

### Tworzywa sztuczne

Wykonane z tworzyw sztucznych części ważące więcej niż 24 gramy (0,88 uncji) są oznaczone zgodnie z międzynarodowymi standardami, co umożliwia zidentyfikowanie tych tworzyw w celu ich utylizacji.

### Informacje o bezpieczeństwie materiałów

Broszury opisujące środki bezpieczeństwa przy obchodzeniu się z materiałami (MSDS) dostępne są w witrynie firmy HP pod adresem www.hp.com/go/msds. Klienci nie mający dostępu do Internetu, powinni skontaktować się z działem obsługi klientów.

### Program przetwarzania odpadów

Firma HP w wielu krajach podejmuje coraz więcej programów zwrotu oraz recyklingu swoich produktów, a także współpracuje z największymi na świecie ośrodkami recyklingu urządzeń elektronicznych. Firma HP oszczędza zasoby naturalne, ponownie sprzedając niektóre z najbardziej popularnych produktów.

Ten produkt firmy HP zawiera ołów w połączeniach lutowanych, co może wymagać odpowiedniego przetwarzania po zakończeniu użytkowania.

Załącznik c

### **Regulatory notices**

#### Hewlett-Packard Company

This device complies with part 15 of the FCC Rules. Operation is subject to the following two conditions:

- This device may not cause harmful interference, and
- This device must accept any interference received, including interference that may cause undesired operation.

Pursuant to Part 15.21 of the FCC Rules, any changes or modifications to this equipment not expressly approved by Hewlett-Packard Company may cause harmful interference, and void your authority to operate this equipment. Use of a shielded data cable is required to comply with the Class B limits of Part 15 of the FCC Rules.

For further information, contact: Hewlett-Packard Company, Manager of Corporate Product Regulations, 3000 Hanover Street, Palo Alto, CA 94304, (650) 857-1501.

#### Note

This equipment has been tested and found to comply with the limits for a Class B digital device, pursuant to part 15 of the FCC rules. These limits are designed to provide reasonable protection against harmful interference in a residential installation. This equipment generates, uses, and can radiate radio frequency energy and, if not installed and used in accordance with the instructions, can cause harmful interference to radio communications. However, there is no guarantee that interference will not occur in a particular installation. If this equipment does cause harmful interference to radio or television reception, which can be determined by turning the equipment off and on, the user is encouraged to try to correct the interference by one or more of the following measures:

- Reorient or relocate the receiving antenna.
- Increase the separation between the equipment and the receiver.
- Connect the equipment into an outlet on a circuit different from that to which the receiver is connected.
- Consult the dealer or an experienced radio/TV technician for help.

#### LED indicator statement

The display LEDs meet the requirements of EN 60825-1.

사용자 인내문(8급 기기) 이 기기는 비업무용으로 전자파장해검정용 받은 기기로서, 주거지역에서는 물론 모든 시역에서 시용할 수 있습니다.

この装置は、情報処理装置等電波障害自主規制協議会(VCCI)の基準 に基づくクラスB情報技術装置です。この装置は、家庭環境で使用すること を目的としていますが、この装置がラジオやテレビジョン受信機に近接して 使用されると受信障害を引き起こすことがあります。 取り扱い説明書に従って正しい取り扱いをして下さい。